# **Reference Data Management 2407**

## for SAP Master Data Governance

## **Installation and Upgrade**

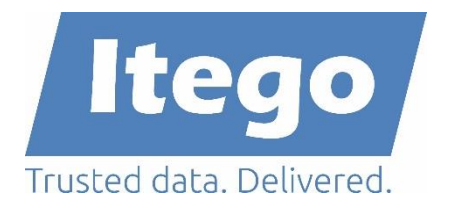

Version: 24.01.2025 / RDM 2407 SP01

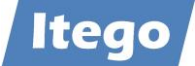

## Content

| 1 | Intr | oducing Reference Data Management                | 3  |
|---|------|--------------------------------------------------|----|
|   | 1.1  | Reference Data Harmonization (RDH)               | 4  |
|   | 1.2  | Reference Data Governance (RDG)                  | 6  |
|   | 1.3  | Software Components of Reference Data Management | 8  |
| 2 | Ver  | sions and Prerequisites                          | 9  |
| 3 | Inst | allation or Upgrade                              | 10 |
|   | 3.1  | SAP MDG System                                   | 10 |
|   | 3.1. | 1 Upload Installation or Upgrade files           | 10 |
|   | 3.1. | 2 Install ITG                                    | 11 |
|   | 3.1. | 3 Install ITU (for RDG only)                     | 11 |
|   | 3.1. | 4 Install ITO                                    | 11 |
|   | 3.1. | 5 Install ITR (for RDG only)                     | 12 |
|   | 3.1. | 6 Verification                                   | 13 |
|   | 3.1. | 7 Activate Business Functions                    | 13 |
|   | 3.1. | 3 Activate Data Model I1                         | 13 |
|   | 3.2  | SAP Business Systems                             | 13 |
|   | 3.2. | 1 Upload Installation or Upgrade files           | 14 |
|   | 3.2. | 2 Install ITG                                    | 14 |
|   | 3.2. | 3 Install ITO                                    | 14 |
|   | 3.2. | 4 Verification                                   | 15 |
| 4 | Uni  | nstallation                                      | 15 |
|   | 4.1  | Uninstallation from SAP MDG                      | 15 |
|   | 4.2  | Uninstallation from SAP Business Systems         | 15 |
| 5 | Inst | allation Example                                 | 16 |
| 6 | Uni  | nstallation Example                              | 36 |

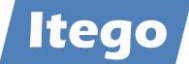

## **1** Introducing Reference Data Management

**Note:** Please read the complete Installation Guide before starting the installation or the upgrade and create backups of your systems.

Reference Data Management (RDM) for SAP MDG provides the harmonization (RDH) and governance (RDG) of reference data using pre-delivered reference data objects, user interfaces, workflows and the replication of reference data to business applications. For SAP based business applications (ERP or S/4 based) RDM delivers a local staging area which is installed on the business system and can be used as one option to receive and forward the reference data within the system landscape.

The sections and figures below provide an overview about the different deployment and connectivity scenarios. Important to understand is that RDM software components are installed on sender as well as receiver systems. The sender is not only restricted to SAP MDG but can be any SAP ERP, S/4 or non-SAP system and the receiver is not restricted to SAP ERP or SAP S/4, the SAP MDG system can be a receiver as well.

These scenarios are just listed to illustrate the possible scenarios and do not have an impact on the software components to be installed on SAP MDG and on SAP ERP or S/4 systems. There is a fixed set of four software components (ITO, ITR, ITU and ITG) to be installed on SAP MDG and a subset consisting of two software components (ITO and ITG) to be installed on the SAP Business Systems (ERP or S/4).

The figure below shows the components of RDM and their relation to components of SAP MDG. The Master Data Framework (MDF) builds the foundation and Reference Data Harmonization (RDH) and Reference Data Governance (RDG) deliver the main functionalities and possible scenarios are explained in more detail in the next chapters.

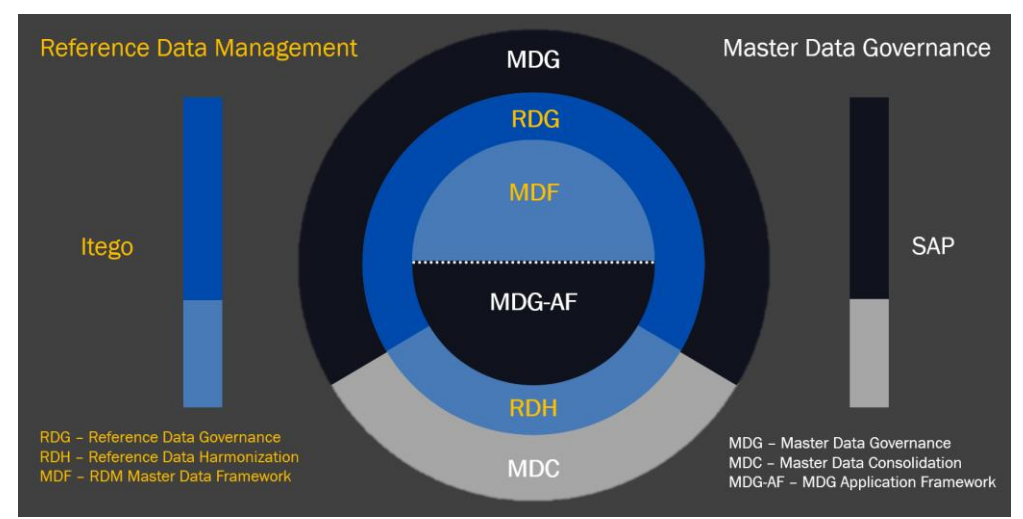

Figure 1: Components of Reference Data Management

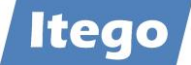

## 1.1 Reference Data Harmonization (RDH)

Reference Data Harmonization (RDH) helps to create consolidated reference data which can be synchronized. It can be used without RDG on SAP MDG but it is recommended to use RDG on SAP MDG to take advantage of additional features for the controlled governance of reference data. In a first step reference data is consolidated in a central system which ideally is the SAP MDG system with RDM (consisting of RDG and RDH) installed as shown below. In this step the Business Systems are the senders and the SAP MDG system is the receiver.

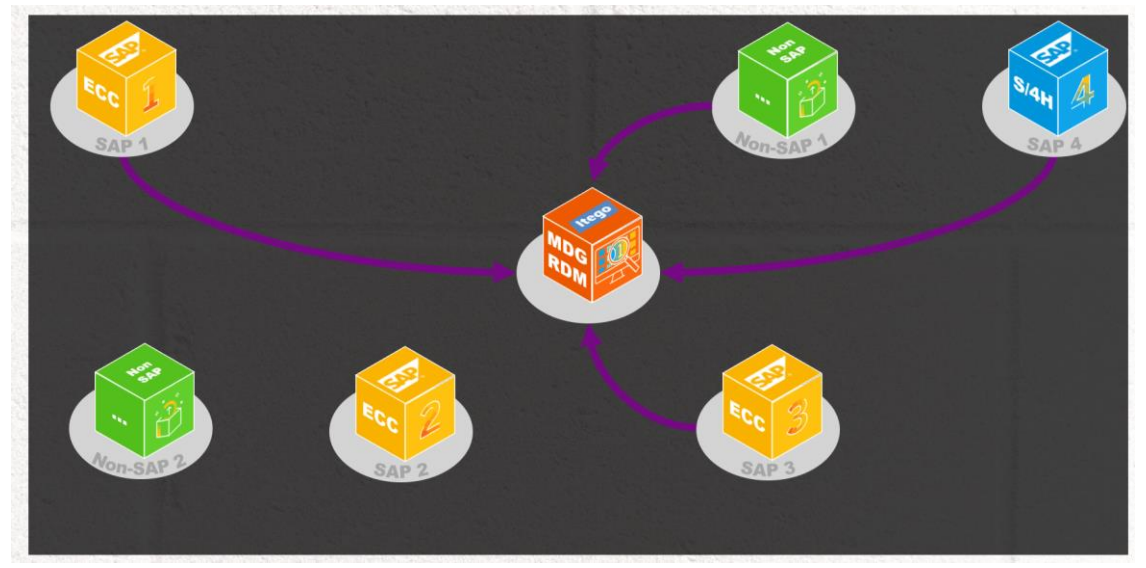

Figure 2: Harmonization Step 1 - Consolidation

In a second step reference data is synchronized (SAP MDG as the sender and Business Systems as receivers) and more data can be consolidated.

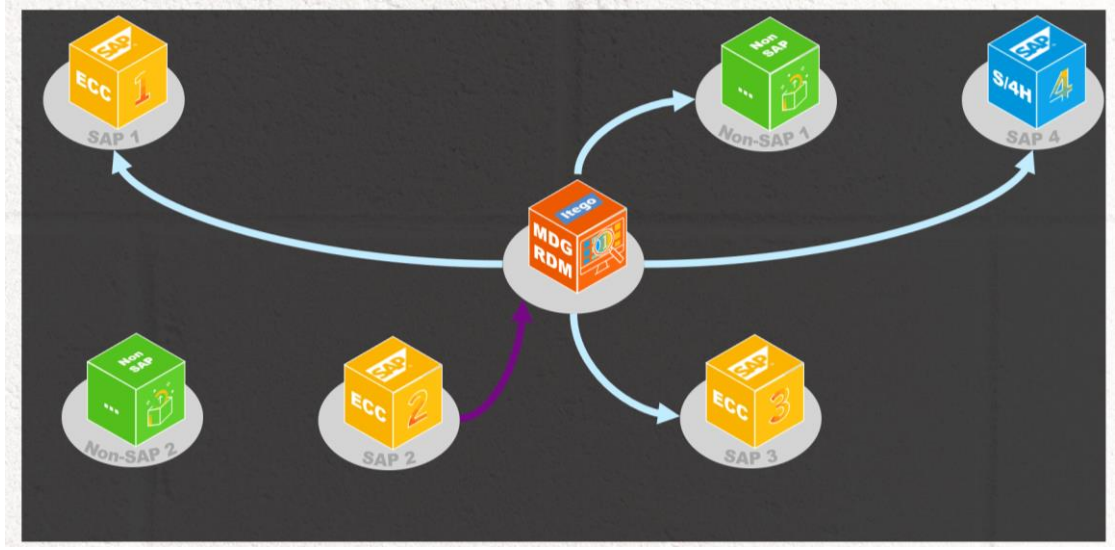

Figure 3: Harmonization Step 2 - Synchronization

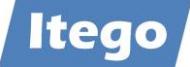

The last figure below shows the deployment options with regards to development, test and productive systems.

The Sender Cockpit is installed on development systems and delivers functionalities for configuration, replication and monitoring. It is used for consolidation (as a sender of data that shall be consolidated in a receiver) as well as synchronization (as a sender of data that shall be replicated to consuming system that use this data as provided by the sender).

The Receiver Cockpit helps to consolidate reference data (as a receiver on a development system) or helps to activate data on consuming systems (on development systems).

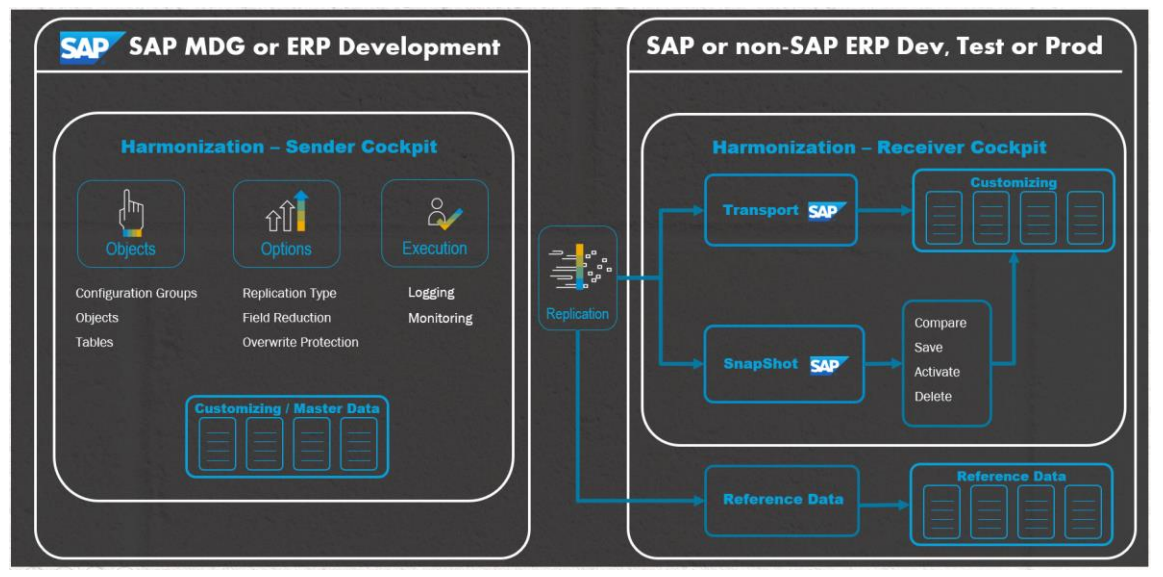

Figure 4: Harmonization – Deployments, Replication and Functions

On top of this RDM delivers functionalities to send reference data (in cases which are based on objects which are master data and not configuration or customizing data) directly to productive systems. Examples for the latter are Exchange Rates, Classification or any reference data object type which is replicated using the "Business Controlled Governance Alternative" (see following section about RDG).

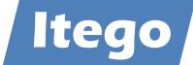

## **1.2 Reference Data Governance (RDG)**

Reference Data Governance (RDG) is based on SAP Master Data Governance (MDG) which provides a framework with functions for the (workflow driven) maintenance of master data and reference data.

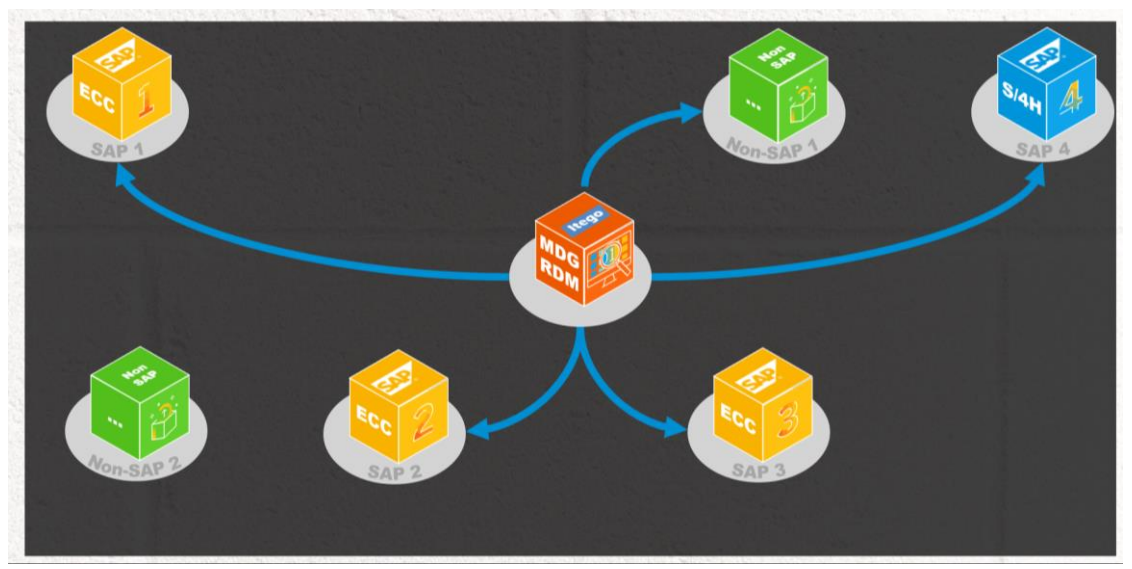

Figure 5: Governance – Workflow Driven Maintenance and Data Replication

Reference data is replicated either in a "Business Controlled Governance Alternative" which means to replicate reference data in the same fashion as master data. Mainly from the SAP MDG production system to productive business application systems but also to test or development systems if needed.

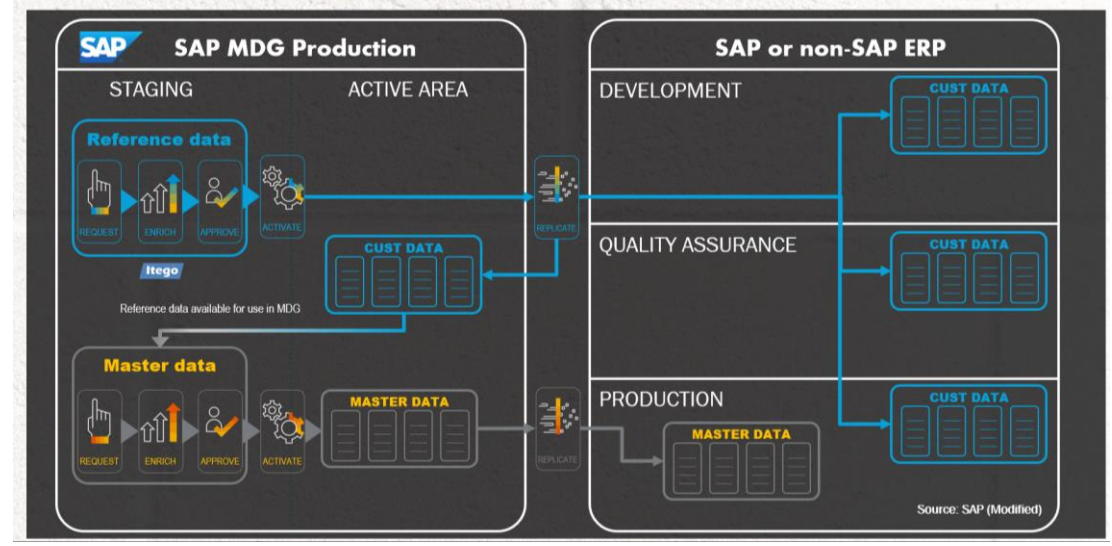

Figure 6: Governance – Business Controlled Governance Alternative

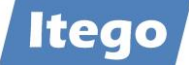

In the second scenario (Full IT Governance Alternative) data is sent to a Local Staging Area (delivered by RDM) installed on the SAP based receiving systems (development systems). From there SAP basis technology is used (SAP transports) to propagate the data from development to production systems.

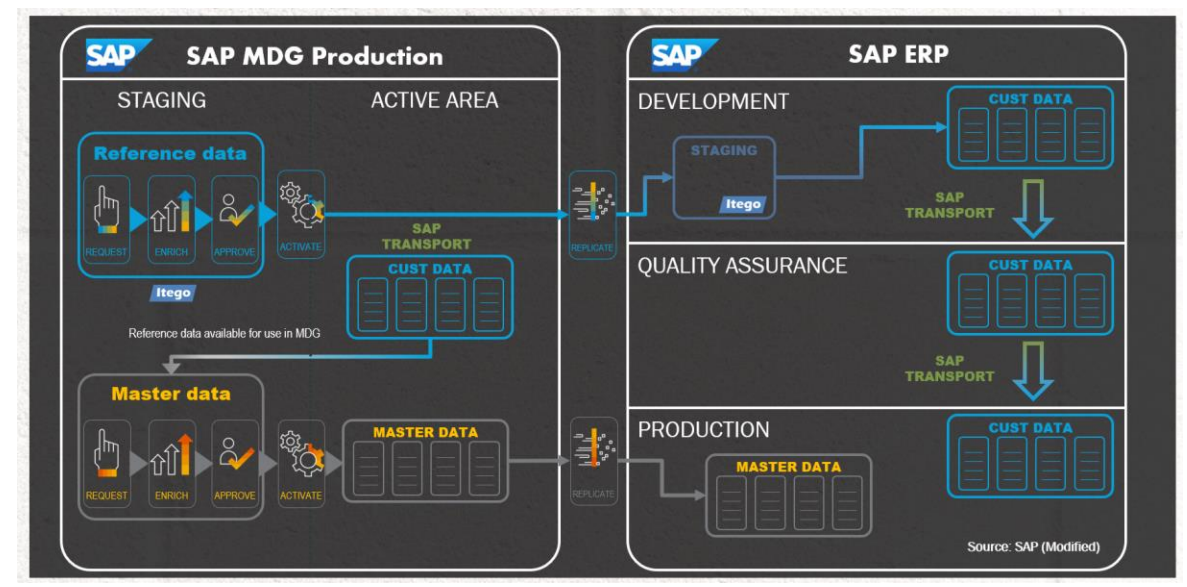

Figure 7: Governance – Full IT Governance Alternative

In order to orchestrate the propagation of data from development systems to production systems, the RDM integration to SAP Solution Manager can be used. In this scenario the SAP Solution Manager helps to control the roll-out of this data to all production systems.

This includes the SAP MDG system where reference data (of type configuration data) is stored in MDG only before it arrives via the SAP transport mechanism in the SAP Business Application Layer on the productive system. Only after this it also can be used as reference data for other applications that might be installed on the SAP MDG system.

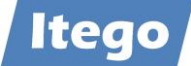

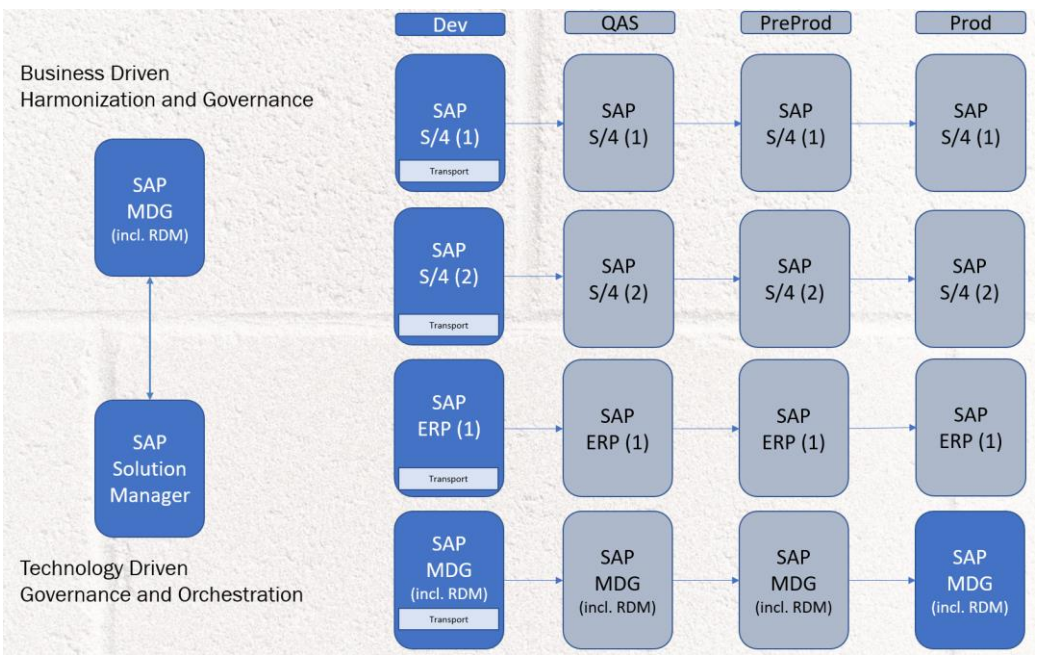

Figure 8: Harmonization and Governance – Solution Manager Integration

This scenario is not needed for reference data which is master data (for example Exchange Rates or Classification).

## **1.3 Software Components of Reference Data Management**

RDM is installed as an SAP Add-On and contains four Software Components

- ITG, "Generic Framework"
  - installed on SAP MDG and on SAP based receiving systems
- ITU, "MDF Utility Objects"
  - o installed on SAP MDG
- ITO, "Reference Data Management Local Staging"
  - o installed on SAP MDG and on SAP based receiving systems
- ITR, "Reference Data Management",
  - $\circ$  installed on SAP MDG

All components need to be installed on the SAP MDG system and only a subset (ITO and ITG) need to be installed on the SAP Business Systems.

Language Support:

- English (EN)
- German (DE)
- French (FR)

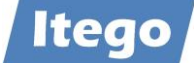

In order to obtain more information about planned language support or to request new languages please contact: <a href="mailto:support@itego.de">support@itego.de</a> - Subject: "RDM Languages".

## 2 Versions and Prerequisites

The following software component versions are delivered with RDM 2407:

- ITO 805, SP09, Reference Data Management Local Staging
- ITR 805, SP08, Reference Data Management
- ITU 805, SP03, MDF Utility Objects
- ITG 805, SP09, Generic Framework

Software Component version (minimum) required for RDM Software Component ITO

- SAP\_BASIS 750, SP15
- S4CORE 106 SP02 or SAP\_APPL 618 SP11

Software Component versions (minimum) required for RDM Software Component ITR

- SAP\_BASIS 754, SP05
- MDG\_FND 805, SP04
- MDG APPL 805, SP04
- ITO 805, SP08

Software Component versions (minimum) for RDM Software Component ITU

- SAP\_BASIS 754, SP05
- MDG\_FND 805, SP04
- MDG\_APPL 805, SP04

Software Component version (minimum) required for RDM Software Component ITG

- SAP\_BASIS 750, SP15
- S4CORE 106 SP02 or SAP\_APPL 618 SP11

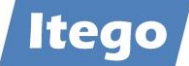

## 3 Installation or Upgrade

The following section provides an overview of the installation and upgrade steps which have to be executed on the SAP MDG and the SAP Business Systems. Installation means to install all delivered files for all software component versions. Upgrade means to install all delivered files which are necessary to upgrade from the current software component versions to the target versions.

Please ensure that after the installation or upgrade necessary configuration steps are carried out based on the Configuration Guide for RDM. Even for an upgrade there are usually at least some additional BC Sets to be activated.

**Notes:** In the case of an upgrade please consider SAP note 2318321 "Differences in SUM for the rescue of Non-SAP objects between load and delta procedure". In doubt, please contact <u>support@itego.de</u> – Subject "RDM Upgrade". If you are missing the installation or upgrade archives, please request them using the same communication channel. For an upgrade, please specify which is the source and the target release.

#### 3.1 SAP MDG System

RDM installed on the SAP MDG (in contrast to RDM installed on SAP Business Systems described in the next section) require all delivered software components to be installed if Reference Data Governance (RDG) shall be used. If only Reference Data Harmonization (RDH) shall be used, the installation steps are the same as for the SAP Business Systems. In this case you should not install the files contained in the archive for RDG. See the following sections for more details.

#### 3.1.1 Upload Installation or Upgrade files

Please use SAINT to run a new RDM 805 installation or run SPAM if an RDM 805 upgrade is to be installed. For your reference see the different screens in chapter 5.

Installation or Upgrade files are delivered as archive files (using the SAR format). For the RDM components on the MDG system use one of the following archives:

- "RDM\_MDG\_805\_R2407.SAR" (for RDG, not needed for RDH)
- "RDM\_BUSSYS\_805\_R2407.SAR" (for RDG and RDH)

Using the correct archive files ensures the installation or upgrade of the correct software components and software component versions.

Upload the Installation to the installation directory of the Application Server (e.g. .../EPS/in).

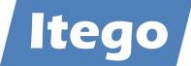

#### 3.1.2 Install ITG

Software Component ITG is used for RDG and RDH and needs to be installed independent from the installation scenario.

Execute transaction SAINT/SPAM and navigate to Installation Package -> Load Packages -> EPS Files from Application Server and confirm the Upload. After the Upload start the Installation process by clicking the "Start" button.

Choose "ITG" from the installable Add-on packages and click the "Continue" button and also continue the process by clicking the "Continue" button on the next screens ("Support Package Selection" and "Installation queue"). These screen should show the support package level and the OCS Package name.

Click "No" if you are prompted for "Modification Adjustment Transports" and confirm the installation process ("Add-On ITG ... is being installed") on the next screen.

Click "Finish" to complete the process after the software component has been installed.

#### 3.1.3 Install ITU (for RDG only)

Software Component ITU is used only for RDG and needs to be installed if RDG is used.

Execute transaction SAINT/SPAM and navigate to Installation Package -> Load Packages -> EPS Files from Application Server and confirm the Upload. After the Upload start the Installation process by clicking the "Start" button.

Choose "ITU" from the installable Add-on packages and click the "Continue" button and also continue the process by clicking the "Continue" button on the next screens ("Support Package Selection" and "Installation queue"). These screen should show the support package level and the OCS Package name.

Click "No" if you are prompted for "Modification Adjustment Transports" and confirm the installation process ("Add-On ITU ... is being installed") on the next screen.

Click "Finish" to complete the process after the software component has been installed.

#### 3.1.4 Install ITO

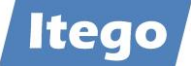

Software Component ITO is used for RDG and RDH and needs to be installed independent from the installation scenario.

Execute transaction SAINT/SPAM and navigate to Installation Package -> Load Packages -> EPS Files from Application Server and confirm the Upload. After the Upload start the Installation process by clicking the "Start" button.

Choose "ITO" from the installable Add-on packages and click the "Continue" button and also continue the process by clicking the "Continue" button on the next screens ("Support Package Selection" and "Installation queue"). These screen should show the support package level and the OCS Package name.

Click "No" if you are prompted for "Modification Adjustment Transports" and confirm the installation process ("Add-On ITO ... is being installed") on the next screen.

Click "Finish" to complete the process after the software component has been installed.

#### 3.1.5 Install ITR (for RDG only)

Software Component ITR is used only for RDG and needs to be installed if RDG is used.

Check in transaction SE06 if namespace /ITR/ is set to modifiable (see screenshot below). If not change the setting to modifiable and don't forget to press the SAVE button.

| Global Setting                              |                | Modifiable | *        |                |             |           |
|---------------------------------------------|----------------|------------|----------|----------------|-------------|-----------|
| Software Component                          | Technical Name | Modifiab   | le       |                |             | <b>11</b> |
| SAP Utilities/Telecommunication             | IS-UT          | Modifi     | able     |                | •           |           |
| Itego Generic Framework                     | ITG            | Modifi     | able     |                | •           |           |
| MDG Reference Data Management Local Staging | ITO            | Modifi     | able     |                | *           |           |
| MDG Reference Data Management               | ITR            | Modifi     | able     |                | •           |           |
| Itego MDF Utility Objects                   | ITU            | Modifi     | able     |                | *           |           |
| Local Developments (No Automatic Transport) | LOCAL          | Modifi     | able     |                |             |           |
| MDG Applications                            | MDG_APPL       | Modifi     | able     |                | •           | +         |
| <b>4 b m</b>                                |                |            |          |                |             | F         |
| Namespace/Name Range                        |                |            | Prefix   | Modifiable     |             | Te        |
|                                             |                |            | /ISHCDP/ | Modifiable     | *           | /1 *      |
|                                             |                |            | /ISHFR/  | Modifiable     | +           | /1 *      |
| IDEX                                        |                |            | /ISIDEX/ | Modifiable     | -           | /1        |
| Itego RDM Generic Objects                   |                |            | /ITG/    | Not modifiable | •           | /1        |
| Itego RDM Local Staging Area - LSA          |                |            | /ITO/    | Not modifiable | •           | /1        |
| (tego Reference Data Management - RDM       |                |            | /ITR/    | Modifiable     | +           | /1        |
| tego RDM MDF Utility Objects                |                |            | /ITU/    | Not modifiable | <pre></pre> | /1        |
|                                             |                |            | /IWBEP/  | Modifiable     | •           | /1        |
|                                             |                |            | /IWCOR/  | Modifiable     | •           | /1 -      |
|                                             |                |            |          |                |             |           |

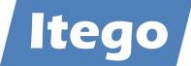

Execute transaction SAINT/SPAM and navigate to Installation Package -> Load Packages -> EPS Files from Application Server and confirm the Upload. After the Upload start the Installation process by clicking the "Start" button.

Choose "ITR" from the installable Add-on packages and click the "Continue" button and also continue the process by clicking the "Continue" button on the next screens ("Support Package Selection" and "Installation queue"). These screen should show the support package level and the OCS Package name.

Click "No" if you are prompted for "Modification Adjustment Transports" and confirm the installation process ("Add-On ITR ... is being installed") on the next screen.

Click "Finish" to complete the process after the software component has been installed.

#### 3.1.6 Verification

Please verify that the software component versions listed in section 2 "Versions and Prerequisites" have been installed.

#### 3.1.7 Activate Business Functions

Please make sure that the necessary Business Functions are activated as described in the Configuration Guide in section "Activate Business Functions".

**Important Note:** without this other system activities like Upgrading the SAP S/4 system might be affected.

#### 3.1.8 Activate Data Model I1

Please make sure that the Data Model I1 is activated as described in the Configuration Guide in section "Activate Data Model I1".

**Important Note:** without this other system activities like Upgrading the SAP S/4 system might be affected.

#### 3.2 SAP Business Systems

RDM installed on SAP Business Systems (which are not MDG based) delivers functionalities which help to consolidate, synchronize and govern reference data. For consolidation the SAP Business system acts as a sender, for synchronization and governance it acts as a receiver.

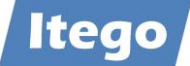

Depending on the implementation scenario the Software Components ITG and ITO need to be installed on one or more SAP Business Systems. Execute the activities described below for each SAP Business System.

**Important Note:** Based on the reduced functionality of RDM on SAP Business Systems, software components ITR and ITU (which are SAP MDG based and deliver additional functionalities) are not required on any SAP Business System and must not be installed. Please use the correct installation file archives (SAR format). See next section for more details.

#### 3.2.1 Upload Installation or Upgrade files

Installation and upgrade files are delivered as archive files (using the SAR format). For the installation or the upgrade of RDM on the business systems please use the following archive: "RDM\_BUSSYS\_805\_R2407.SAR".

Using the correct archive files ensures the installation or upgrade of the correct software components and software component versions.

Upload the Installation to the installation directory of the Application Server (e.g. .../EPS/in).

#### 3.2.2 Install ITG

Execute transaction SAINT or SPAM (if version RDM 805 is already installed) and navigate to Installation Package -> Load Packages -> EPS Files from Application Server and confirm the Upload. After the Upload start the Installation process by clicking the "Start" button.

Choose "ITG" from the installable Add-on packages and click the "Continue" button and also continue the process by clicking the "Continue" button on the next screens ("Support Package Selection" and "Installation queue"). These screen should show the support package level and the OCS Package name.

Click "No" if you are prompted for "Modification Adjustment Transports" and confirm the installation process ("Add-On ITG ... is being installed") on the next screen.

Click "Finish" to complete the process after the software component has been installed.

#### 3.2.3 Install ITO

Execute transaction SAINT or SPAM (if version RDM 805 is already installed) and navigate to Installation Package -> Load Packages -> EPS Files from Application Server and confirm the Upload. After the Upload start the Installation process by clicking the "Start" button.

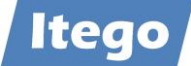

Choose "ITO" from the installable Add-on packages and click the "Continue" button and also continue the process by clicking the "Continue" button on the next screens ("Support Package Selection" and "Installation queue"). These screen should show the support package level and the OCS Package name.

Click "No" if you are prompted for "Modification Adjustment Transports" and confirm the installation process ("Add-On ITO ... is being installed") on the next screen.

Click "Finish" to complete the process after the software component has been installed.

#### 3.2.4 Verification

Please verify that the software component versions listed in section 2 "Versions and Prerequisites" have been installed.

### 4 Uninstallation

#### 4.1 Uninstallation from SAP MDG

An SAP certified automated uninstallation of RDM software component ITR is not possible due to missing uninstallation support for SAP MDG Add-Ons from SAP. This also means that there is no guarantee that the software components ITO, ITG and ITU can be uninstalled from the SAP MDG without any side effects.

Anyways, be aware that this process (as shown in the example from chapter 6) has been tested on several versions and systems, and no side effects have been noticed by Itego.

In order to obtain more information about this, please contact: <u>support@itego.de</u> - Subject: "RDM Uninstallation".

#### 4.2 Uninstallation from SAP Business Systems

Uninstallation of RDM software components ITO and ITG is possible from SAP Business Systems.

Prerequisite: Ensure that the Local Staging Area has been cleared from any maintained reference data object. For this execute transaction /ITR/STAGING for all object types. Refer to "Reference Data Management for SAP MDG - Functional Documentation" for further details.

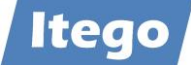

Start and finalize the Uninstallation by using transaction "SAINT", selecting "Uninstallable components" -> ITO -> Start and selecting "Uninstallable components" -> ITG -> Start.

## **5** Installation Example

Example with an existing RDM 2301 installation and a later version e.g. 2311, to be installed.

To install Itego RDM Add-On and Support Packages you have to use the SAP transactions

- SAINT (SAP Add-On Installation Tool)
- SPAM (Support Package Manager)

Installed RDM 2301 on SAP release version 805, it looks like:

| Component | Release | SP-Level | Support Package | Short Description of Component                   |
|-----------|---------|----------|-----------------|--------------------------------------------------|
| ITG       | 805     | 0000     | -               | Itego Generic Framework                          |
| ITO       | 805     | 0000     | -               | MDG Reference Data Management Local Staging Area |
| ITR       | 805     | 0000     | -               | MDG Reference Data Management                    |
| ITU       | 805     | 0000     | -               | Itego MDF Utility Objects                        |

After installation of RDM 2311 on SAP release version 805, it looks like:

| Component | Release | SP-Level | Support Package | Short Description of Component                   |
|-----------|---------|----------|-----------------|--------------------------------------------------|
| ITG       | 805     | 0005     | SAPK-80505INITG | Itego Generic Framework                          |
| ITO       | 10805   | 0006     | SAPK-80506INITO | MDG Reference Data Management Local Staging Area |
| ITR       | 805     | 0004     | SAPK-80504INITR | MDG Reference Data Management                    |
| ITU       | 805     | 0000     |                 | Itego MDF Utility Objects                        |

A RDM 2301 installation is not required to install RDM 2311. RDM 2311 can also installed on an initial (from the RDM point of view) system, as RDM 2311 includes RDM 2301 completely.

Example for an SAP MDG installation, which not yet has an RDM installed as Add-On:

| Component | Release | SP-Level | Support Package     | Short Description of Component |
|-----------|---------|----------|---------------------|--------------------------------|
| MDG_FND   | 805     | 0003     | SAPK-80503INMDGFND  | MDG Foundation                 |
| S4FND     | 105     | 0003     | SAPK-10503INS4FND   | Foundation                     |
| MDG_APPL  | 805     | 0003     | SAPK-80503INMDGAPPL | MDG Applications               |

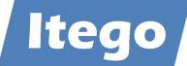

#### **Transaction SAINT**

## RDM Installation using SAR Files from frontend

| tallation Package | Edit Goto                                     | Extras                    | Utilities Environment System Help                                        |            |
|-------------------|-----------------------------------------------|---------------------------|--------------------------------------------------------------------------|------------|
| Load Package      | s                                             | >                         | SAR Archive from Frontend                                                | z 🏿 🖓      |
| Exit              | Shift+F                                       | 3                         | SAR Archive from Application Server<br>EPS Files from Application Server |            |
| Installed Compo   | Add-On<br>nents Uninst                        | Instal                    | lation Tool : Installed Add-ons<br>omponents                             |            |
| Add-on/PCS        | Release                                       | Level                     | Description                                                              | Import 📆   |
| EA-DFPS           | 806                                           | 0001                      | SAP Enterprise Extension Defense Forces & Public .                       |            |
| EA-HR             | 608                                           | 0100                      | SAP Enterprise Extension HR                                              |            |
| EA-HRCAE          | 608                                           | 0100                      | Subcomponent EA-HRCAE of EA-HR                                           |            |
| EA-HRCAR          | 608                                           | 0100                      | Subcomponent EA-HRCAR of EA-HR                                           | <u>k</u> , |
| EA-HRCAT          | 608                                           | 0100                      | Subcomponent EA-HRCAT of EA-HR                                           |            |
| EA-HRCAU          | 608                                           | 0100                      | Subcomponent EA-HRCAU of EA-HR                                           |            |
| EA-HRCBE          | 608                                           | 0100                      | Subcomponent EA-HRCBE of EA-HR                                           |            |
| EA-HRCBG          | 608                                           | 0100                      | Subcomponent EA-HRCBG of EA-HR                                           |            |
|                   |                                               |                           | —                                                                        |            |
| Status/Remark     | <b>(S</b><br>iew shows you<br>ART] to start a | i the inst<br>n installat | alled Add-ons and Preconfigured systems<br>tion or an upgrade            |            |
|                   |                                               |                           |                                                                          |            |

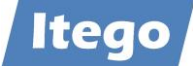

RDM installation comes with two SAR files for

- RDM Business Receiver System (ECC Backend System) with the following software components (listed in the order to be installed)
  - 1. ITG Generic Framework
  - 2. ITO Reference Data Management Local Staging
- RDM MDG System (with MDG installation) with the following software components (listed in order to be installed)
  - 1. ITG Generic Framework
  - 2. ITU MDF Utility Objects
  - 3. ITO Reference Data Management Local Staging
  - 4. ITR Reference Data Management

Naming convention of RDM SAR Files:

#### RDM R2301 SAR Files

| Select CAR               | VSAR archive              |                      |                |          |
|--------------------------|---------------------------|----------------------|----------------|----------|
| $\leftarrow \rightarrow$ | ~ ↑ •                     | RDM Delivery > R2301 | > R2301 - SP00 |          |
| Organisi                 | eren 🔻 Neuer Ordner       |                      |                |          |
|                          | Name                      | Änderungsdatum       | Тур            | Größe    |
|                          | ZRDM_BUSSYS_805_R2301.SAR | 22.02.2023 19:33     | SAR-Datei      | 3.842 KB |
| ← → ✓ ↑ <ul></ul>        |                           |                      |                |          |

#### RDM R2311 SAR Files

| > RDM Delivery               | > R2311 >        | R2311 durchsuch | nen       |
|------------------------------|------------------|-----------------|-----------|
| 🗓 🔨 Sortieren 🗸 🗮 Anzeigen 🗸 |                  |                 | 📑 Details |
| Name                         | Änderungsdatum   | Тур             | Größe     |
| RDM_BUSSYS_805_R2311.SAR     | 04.02.2024 09:29 | SAR-Datei       | 11.034 KB |
| ZRDM_MDG_805_R2311.SAR       | 04.02.2024 09:20 | SAR-Datei       | 32.521 KB |

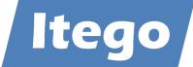

#### Installation on Receiver/Business System using SAR File RDM\_BUSSYS\_805\_R2301.SAR

#### Note:

The shown PAT Files are just examples for this documentation – you will have PAT Files with other names.

| → Add-On Installat   | tion Tool - Version 7.56/0081         |                    |                          |           |
|----------------------|---------------------------------------|--------------------|--------------------------|-----------|
| Installation Package | Edit Goto Extras Utilities Environ    | ment System        | Help                     |           |
| 8                    |                                       | ) da da   <b>a</b> | 1 1 2 3 3                |           |
|                      |                                       |                    |                          |           |
| 1] ,                 |                                       |                    |                          |           |
|                      | Add-On Installation Tool :            | Installed Add      | -ons                     |           |
| Installed Compon     | ents Uninstallable components         |                    |                          |           |
| Add-on/PCS           | Content of the compressed file 'rd    | lm bussys 805 ra   | 2301.sar'                | ×         |
| EA-DFPS              |                                       | - ,                |                          |           |
| EA-HR                | Result of the signature verification: |                    |                          |           |
| EA-HRCAE             | The archive is not signed!            |                    |                          |           |
| EA-HRCAR             |                                       |                    |                          |           |
| EA-HRCAT             | Name                                  | Size               | Path to Target Directory | <b>TT</b> |
| EA-HRCAU             | IQ10090256999_0000040.PAT             | 2.003.800          | /usr/sap/trans/EPS/in    |           |
| EA-HRCBE             | IQ10090256999_0000041.PAT             | 2.069.977          | /usr/sap/trans/EPS/in    |           |
| EA-HRCBG             |                                       |                    |                          |           |
|                      |                                       |                    |                          |           |
|                      |                                       |                    |                          |           |
| Status/Remarks       | s                                     |                    |                          |           |
|                      | Total Size in Bytes: 4.07             | 73.777             |                          |           |
| Chance [CTAI         |                                       |                    |                          |           |
| - Choose [STA        | V Decompress 🗙                        |                    |                          |           |
|                      |                                       |                    |                          |           |
|                      |                                       |                    |                          |           |
|                      |                                       |                    |                          |           |
| A Deals              |                                       |                    | Mar Crown                |           |
| Васк                 | Start                                 |                    | × Cancer                 |           |

Decompress the PAT files and press the Start Button. After decompression the SAR files are deleted.

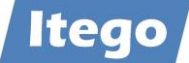

## Select first software component (SWC) ITG and press button CONTINUE

| Add-On Installation                                                                              | Tool - Version                                                     | 7.56/0081                                                                 |                                                                                |                                              |          |              |
|--------------------------------------------------------------------------------------------------|--------------------------------------------------------------------|---------------------------------------------------------------------------|--------------------------------------------------------------------------------|----------------------------------------------|----------|--------------|
| Installation Package Ed                                                                          | lit Goto E                                                         | tras Utilities                                                            | Environment                                                                    | System                                       | Help     |              |
|                                                                                                  | ~                                                                  | <b>II</b>   C 🙆                                                           | 😣   📮 👪                                                                        | 66   A                                       | 11       | 💼   🐹 🗾   🔞  |
| 🛛 🕄 🖉 📔 🔝                                                                                        |                                                                    |                                                                           |                                                                                |                                              |          |              |
|                                                                                                  | Add-on I                                                           | Installation                                                              | Tool: Add-o:                                                                   | n select                                     | ion      |              |
|                                                                                                  | , Stack                                                            | XML file                                                                  | ]                                                                              |                                              |          |              |
|                                                                                                  | Insta                                                              | llable Add-on p                                                           | ackages for you                                                                | ır system                                    |          |              |
| Add-On                                                                                           | Release                                                            | Description                                                               |                                                                                |                                              |          | Package type |
| ITG                                                                                              | 805                                                                | ITG 805: Add                                                              | -On Installation                                                               |                                              |          | Installation |
| ITO                                                                                              | 805                                                                | ITO 805: Add                                                              | -On Installation                                                               | 1                                            |          | Installation |
|                                                                                                  | YS_805_I                                                           | R2301.SA                                                                  | R                                                                              |                                              |          |              |
| Status/Remarks<br>Select one or s<br>- Choose [CONTIN<br>- Choose [BACK] to<br>- Choose [LOAD] t | several packag<br>UE] to start t<br>o go back to<br>o load additio | ges from the ins<br>he calculation o<br>the overview o<br>nal packages fr | stallable Add-on<br>of the installatio<br>f the installed A<br>om the applicat | package:<br>n queue<br>Add-ons<br>tion serve | s<br>r   |              |
| 🔂 Back                                                                                           | Continue                                                           | . 🔍                                                                       | Load                                                                           | Scre                                         | en 1 / 6 | X Cancel     |

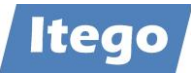

| Add-On Installation Tool - Version 7.56/00 | 81              |                              |  |  |  |  |  |  |
|--------------------------------------------|-----------------|------------------------------|--|--|--|--|--|--|
| Installation Package Edit Goto Extras U    | tilities Enviro | onment System Help           |  |  |  |  |  |  |
|                                            | 000             | - H H   = = = =   = =   0    |  |  |  |  |  |  |
|                                            |                 |                              |  |  |  |  |  |  |
| Add-on Installation Tool: Add-on selection |                 |                              |  |  |  |  |  |  |
| 📑 🗟 🖓 🕼 🔍 Stack XML file                   |                 |                              |  |  |  |  |  |  |
| Installable Ad                             | ld-on package   | s for your system            |  |  |  |  |  |  |
|                                            | L               | n                            |  |  |  |  |  |  |
| Content of the compressed file 'rdm_       | _mdg_805_r23    | Ul.sar' X                    |  |  |  |  |  |  |
| Result of the signature verification:      |                 | 1                            |  |  |  |  |  |  |
| The archive is not signed!                 |                 |                              |  |  |  |  |  |  |
|                                            |                 |                              |  |  |  |  |  |  |
| Name                                       | Size            | Path to Target Directory 🔢 — |  |  |  |  |  |  |
| IQ10090256999_0000034.PAT                  | 327.121         | /usr/sap/trans/EPS/in        |  |  |  |  |  |  |
| IQ10090256999_0000040.PAT                  | 2.003.800       | /usr/sap/trans/EPS/in        |  |  |  |  |  |  |
| IQ10090256999_0000041.PAT                  | 2.069.977       | /usr/sap/trans/EPS/in        |  |  |  |  |  |  |
| IQ10090256999_0000042.PAT                  | 20.090.119      | /usr/sap/trans/EPS/in        |  |  |  |  |  |  |
|                                            |                 |                              |  |  |  |  |  |  |
| S                                          |                 |                              |  |  |  |  |  |  |
| Total Size in Bytes: 24.491.               | 017             |                              |  |  |  |  |  |  |
|                                            |                 |                              |  |  |  |  |  |  |
| V Decompress                               |                 |                              |  |  |  |  |  |  |
| - Choose [LOAD] to load additional pack    | ages from the   | application server           |  |  |  |  |  |  |
|                                            | -               |                              |  |  |  |  |  |  |
|                                            |                 |                              |  |  |  |  |  |  |
| 🛃 Back 🛃 Continue                          | 🔍 Load          | Screen 1 / 6 🔀 Cancel        |  |  |  |  |  |  |

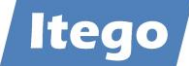

## Installation on MDG system

| Add-On Installation<br>Add-On Installation<br>Add-On | on Tool - Versio<br>Edit Goto E<br>~                                      | n 7.56/0081<br>Extras Utilities Envi                                                             | ronment Syste                                                               | em Help                    | i 🛋   💌 🗾    | <b>@</b> |
|----------------------------------------------------------------------------------------------------|---------------------------------------------------------------------------|--------------------------------------------------------------------------------------------------|-----------------------------------------------------------------------------|----------------------------|--------------|----------|
|                                                                                                    | Add-on                                                                    | Installation Tool                                                                                | i: Add-on sel                                                               | lection                    |              |          |
|                                                                                                    | Stac                                                                      | k XML file                                                                                       | as for your and                                                             |                            |              | _        |
| Add-On                                                                                                    | Release                                                                   |                                                                                                  | es for your syst                                                            | em                         | Package type |          |
| ITG                                                                                                    | 805                                                                       | ITG 805: Add-On J                                                                                | installation                                                                |                            | Installation |          |
| ІТО                                                                                                    | 805                                                                       | ITO 805: Add-On 1                                                                                | Installation                                                                |                            | Installation |          |
| ITR                                                                                                    | 805                                                                       | ITR 805: Add-On I                                                                                | nstallation                                                                 |                            | Installation | -        |
| ΙΤυ                                                                                                    | 805                                                                       | ITU 805: Add-On I                                                                                | installation                                                                |                            | Installation | -        |
| RDM_MD                                                                                                    | G_805_R2                                                                  | 301.SAR                                                                                          |                                                                             |                            |              | -        |
| Status/Remarks<br>Select one of<br>Choose [CONT<br>Choose [BACK]<br>Choose [LOAD                                                                                                    | or several packa<br>INUE] to start<br>] to go back to<br>] to load additi | ges from the installab<br>the calculation of the<br>the overview of the<br>onal packages from th | ile Add-on pack<br>installation que<br>installed Add-o<br>ne application se | ages<br>eue<br>ns<br>erver |              |          |
| Back                                                                                                    | 🗟 Continu                                                                 | e 🔍 🧔 Load                                                                                       |                                                                             | Screen 1 / 6               | X Cancel     |          |

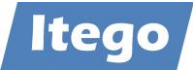

| Add-On Installation Tool - Version    | 7.56/0081                                |              |
|---------------------------------------|------------------------------------------|--------------|
| Installation Package Edit Goto Ex     | tras Utilities Environment System Help   |              |
|                                       | C C 2 2   -> H H   4 1                   | 🕱 🗾 🔞        |
| S S S S S S S S S S S S S S S S S S S |                                          |              |
| Add-on I                              | nstallation Tool: Add-on selection       |              |
| Stack                                 | XML file                                 |              |
| Add On Polozo                         | Description                              | ckago tuno 🎞 |
|                                       | ITG 805: Add-On Installation In          |              |
| ITO <b>3</b> 805                      | ITO 805: Add-On Installation In          | stallation   |
| ITR 4 805                             | ITR 805: Add-On Installation In          | stallation   |
| ITU 2 805                             | ITU 805: Add-On Installation In          | stallation   |
|                                       |                                          |              |
|                                       |                                          |              |
|                                       |                                          |              |
|                                       |                                          |              |
|                                       |                                          |              |
| ]                                     |                                          |              |
| Status/Remarks                        |                                          |              |
| Select one or several packag          | es from the installable Add-on packages  |              |
| - Choose [CONTINUE] to start the      | ne calculation of the installation queue |              |
| - Choose [BACK] to go back to t       | he overview of the installed Add-ons     |              |
| - Choose [LOAD] to load addition      | nal packages from the application server |              |
|                                       |                                          |              |
|                                       |                                          |              |
| 🗟 Back 🛃 Continue                     | 🔍 Load Screen 1 / 6 🗙                    | Cancel       |

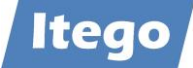

| Add-On Installation To         | ool - Version 7.56/0081              |                         |                |                |
|--------------------------------|--------------------------------------|-------------------------|----------------|----------------|
| tallation Package <u>E</u> dit | <u>Goto Extras Utilities</u>         | Environment System      | n <u>H</u> elp |                |
| 2                              | <u> </u>                             | 😣   🖨 🛍 🖓   🤅           |                | 1 🗮 🗶          |
| 1 🔟 📔 🖉                        |                                      |                         |                |                |
| Ins                            | tallation of several                 | Add-ons : Calcula       | ted queue      |                |
| Installation queue So          | oftware Components                   |                         |                |                |
|                                | OCS packa                            | ges for import          |                |                |
| OCS Package                    | Package type                         | Software Compo          | Release        | Short descript |
| SAPK-805COINITG                | Installation                         | ITG                     | 805            | ITG 805: Add   |
|                                |                                      |                         |                |                |
|                                |                                      |                         |                |                |
|                                |                                      |                         |                |                |
|                                |                                      |                         |                |                |
|                                |                                      |                         |                |                |
|                                |                                      |                         |                |                |
|                                |                                      |                         |                |                |
|                                |                                      |                         |                |                |
| Status/Remarks                 |                                      |                         |                |                |
| The displayed pa               | ckages must be imported v            | when installing the Add | d-on           |                |
| - You have not selec           | ted any further Support Pa           | ackages                 |                |                |
| - Choose [CONTINUE             | E] to add Modification Adjustication | stment Transports to f  | the queue      |                |
| - Choose [BACK] to             | go back to the Support Pa            | ckage selection         |                |                |
|                                |                                      |                         |                |                |
|                                |                                      |                         |                |                |

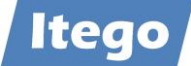

## Select "No" for Modification Adjustments

| = | <ul> <li>Add-On Installation Too</li> </ul> | l - Version 7.56/0081                            |                                      |                |                    |   |
|---|---------------------------------------------|--------------------------------------------------|--------------------------------------|----------------|--------------------|---|
| ļ | nstallation Package <u>E</u> dit            | <u>G</u> oto Extr <u>a</u> s Utilitie <u>s</u> E | in <u>v</u> ironment S <u>v</u> stem | n <u>H</u> elp |                    |   |
|   | <b>&amp;</b>                                |                                                  | 8   2 0 0   3                        |                |                    | ) |
|   | 🔍 🖉   😰 🖪                                   |                                                  |                                      |                |                    |   |
| Γ | Inst                                        | allation of several A                            | dd-ons : Calcula                     | ted queue      |                    |   |
|   | Installation queue Soft                     | tware Components                                 |                                      |                |                    |   |
|   |                                             |                                                  |                                      |                |                    |   |
|   |                                             | OCS packag                                       | es for import                        |                |                    |   |
|   | OCS Package                                 | Package type                                     | Software Compo                       | Release        | Short descript     |   |
|   | SAPK-805COINITG                             | Installation                                     | IIG                                  | 805            | 11G 805: Add       |   |
|   |                                             |                                                  |                                      |                |                    |   |
|   |                                             |                                                  |                                      |                |                    |   |
|   |                                             | Add Mod                                          | ification Adjustment 1               | ransports to   | o the Queue        | × |
|   |                                             | Do you                                           | want to add Modific                  | ation Adjust   | mont Transports to |   |
|   |                                             | the qu                                           | eue?                                 | stion Aujust   | ment mansports to  |   |
|   |                                             |                                                  |                                      |                |                    |   |
|   |                                             |                                                  | F                                    |                |                    |   |
|   | Status/Remarks                              |                                                  | Yes                                  | No             | 1 Info             |   |
|   | 1 The displayed pack                        | kages must be imported wi                        | hen installing the Ado               | d-on           |                    |   |
|   | - You have not selected                     | ed any further Support Pac                       | kages                                |                |                    |   |
|   | - Choose [CONTINUE]                         | to add Modification Adjust                       | ment Transports to f                 | the queue      |                    |   |
|   | - Choose [BACK] to go                       | back to the Support Pack                         | age selection                        |                |                    |   |
|   |                                             |                                                  |                                      |                |                    |   |
|   |                                             |                                                  |                                      |                |                    |   |
|   | 🔄 Back 🛃                                    | Continue 🖉 L                                     | ogs Sc                               | reen 3 / 6     | X Cancel           |   |

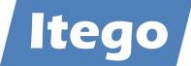

## Please **ignore** this warning

| Errors during Disassembling OCS Packages                                                                                                    |
|----------------------------------------------------------------------------------------------------|
| List Edit System Help                                                                                                    |
| <   < 1 1 1 1 1 1 1 1 1 1 1 1 1 1 1 1                                                                                                    |
| Repeat 🔛 Ignore 🖼 Action Log                                                                                                    |
| Phase DISASSEMBLE: Explanation of errors and warnings                                                                                                    |
| disassembling the installation packages or support packages. The list<br>shows the installation packages and support packages and the result of<br>the corresponding disassemble action.                                                                                                    |
| If an error occured, you have to solve it before you can continue the import process. Details about the errors can be found in the action log for phase DISASSEMBLE.<br>If the verification of the digital signature failed, delete the affected EPS file from the EPS inbox. Afterwards, download the installation or support package from the SAP Support Portal and upload the SAR archive with one of the options in the menu "Installation Package" -> "Load packages". |
| If warnings about the verification process occurred, you should check<br>them in detail.<br>If the verification could not be executed due to a missing manifest<br>file, upload the SAR archive of the affected installation or support<br>package again with one of the options in the menu "Installation Package"<br>-> "Load packages".<br>If you rate the warnings as uncritical, you can ignore them and continue<br>the import process with the push button "Ignore".  |
|                                                                                                    |

| Phase DISASSEMBLE: | Occurred | d errors and warnings                           |
|--------------------|----------|-------------------------------------------------|
| OCS Package        | Status   | Message / Explanation                           |
| SAPK-805COINITG    | 040      | The OCS Package SAPK-805COINITG is not digitall |

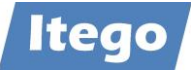

Once the installation is done, you have to confirm the installation of SWC with ``FINISH''

| Add-On Installation Too                                                                                                    | ol - Version 7.56/0081                           |                                      |                |                |
|----------------------------------------------------------------------------------------------------|--------------------------------------------------|--------------------------------------|----------------|----------------|
| Installation Package Edit                                                                                                    | <u>G</u> oto Extr <u>a</u> s Utilitie <u>s</u> E | in <u>v</u> ironment S <u>v</u> stem | n <u>H</u> elp |                |
|                                                                                                    | II   C 🙆 (                                       | 8   20 00 44   8                     | n n a:         | 🛋   🕱 🗷   🔞    |
| 🔍 🖾   🔯 🖪                                                                                                    |                                                  |                                      |                |                |
| Ins                                                                                                    | stallation of several                            | Add-ons : Importe                    | ed queue       |                |
| Installation queue So                                                                                                    | ftware Components                                |                                      |                |                |
|                                                                                                    | Imported O                                       | CS packages                          |                |                |
| OCS Package                                                                                                    | Package type                                     | Software Compo                       | Release        | Short descript |
| SAPK-805COINITG                                                                                                    | Installation                                     | ITG                                  | 805            | ITG 805: Add   |
|                                                                                                    |                                                  |                                      |                |                |
|                                                                                                    |                                                  |                                      |                |                |
|                                                                                                    |                                                  |                                      |                |                |
|                                                                                                    |                                                  |                                      |                |                |
|                                                                                                    |                                                  | _                                    |                |                |
|                                                                                                    |                                                  |                                      |                |                |
|                                                                                                    |                                                  |                                      |                |                |
|                                                                                                    |                                                  |                                      |                |                |
| Status/Remarks                                                                                                    |                                                  |                                      |                |                |
| 1 The Add-on was                                                                                                    | successfully imported with t                     | he displayed queue                   |                |                |
| - Choose [LOGS] to d                                                                                                    | isplay the import logs                           |                                      |                |                |
| - Choose [FINISH] to                                                                                                    | complete the installation                        |                                      |                |                |
|                                                                                                    |                                                  |                                      |                |                |
|                                                                                                    |                                                  |                                      |                |                |
|                                                                                                    |                                                  |                                      |                |                |
| E Contraction of the second second se | Finish 🖉 L                                       | ogs Sc                               | reen 6 / 6     | X Cancel       |

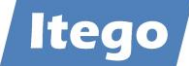

## Finishing the installation the system will provide you the following options:

| Z Add-On Installation Tool - Version 7.56/0081                                                                                                    |
|----------------------------------------------------------------------------------------------------|
| <u>I</u> nstallation Package <u>E</u> dit <u>G</u> oto Extr <u>a</u> s Utilitie <u>s</u> En <u>v</u> ironment S <u>v</u> stem <u>H</u> elp                                      |
|                                                                                                    |
|                                                                                                    |
| Installation of several Add-ons : Imported queue                                                                                                    |
| Installation queue Software Components                                                                                                    |
| Sending the runtime analysis                                                                                                    |
| OCS Package                                                                                                    |
| SAPK-805COINITG The import of the OCS queue was successfully finished!                                                                                                    |
| During the import of the OCS queue, data about the import process were<br>collected. This data can be sent to SAP with your permission.                                         |
| o Choose "Send" to open a feedback form with the runtime analysis data<br>in a local browser window. You can use this form to send data to<br>SAP.                              |
| o Choose "Display" to display the runtime analysis first and then send<br>the feedback form in a local browser window.                                                          |
| Status/Remarks       o       Choose "Do not send" to leave this dialog without sending the runtime analysis data.         • Choose [LOGS] to disp       - Choose [FINISH] to co |
| 🕅 Send 🗟 Display 🗱 Do not send                                                                                                    |
|                                                                                                    |
| Back Back Finish Screen 6 / 6 🗶 Cancel                                                                                                    |

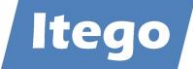

| → Add-On Installa    | tion Tool - Versio | on 7.56/0081                       |                       |
|----------------------|--------------------|------------------------------------|-----------------------|
| Installation Package | <u>E</u> dit       |                                    |                       |
| 0                    | ~                  | ) III   C Q 😡   🗅 H                | 👪   🍋 🍽 🛎 🛎   🔣 🗖   🔞 |
| 🛛 🕄 🛛 🖉              |                    |                                    |                       |
|                      | Add-on             | Installation Tool: Add-o           | n selection           |
|                      | 🧔 Sta              | ck XML file                        |                       |
|                      | Ins                | tallable Add-on packages for you   | ur system             |
| Add-On               | Release            | Description                        | Package type          |
| ITO                  | 805                | ITO 805: Add-On Installation       | n Installation        |
| ITR                  | 805                | ITR 805: Add-On Installation       | Installation          |
| ITU                  | 805                | ITU 805: Add-On Installation       | n Installation        |
|                      |                    |                                    |                       |
|                      |                    |                                    |                       |
|                      |                    |                                    |                       |
|                      |                    |                                    |                       |
|                      |                    |                                    |                       |
|                      |                    |                                    |                       |
|                      | 1                  |                                    |                       |
| ,                    |                    |                                    |                       |
| Status/Remark        | s                  |                                    |                       |
| G Select one         | e or several pack  | ages from the installable Add-or   | n packages            |
| - Choose [CON        | ITINUE] to start   | the calculation of the installatio | on queue              |
| - Choose [BAC        | K] to go back to   | o the overview of the installed A  | Add-ons               |
| - Choose [LOA        | DI to load addit   | ional packages from the applicat   | tion server           |
| chiedes [Lon         |                    |                                    |                       |
|                      |                    |                                    |                       |
| 🛃 Back               | 🔄 Contin           | ue 🗔 Load                          | Screen 1 / 6 🔀 Cancel |

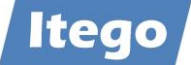

During the RDM installation you might face the following situation shown in the screenshot below. If there are existing non released transport requests containing objects of the RDM software component that you just want to install you will have a deadlock situation and user interaction is needed.

| → Locked objects                                                       |
|------------------------------------------------------------------------|
| <u>L</u> ist <u>E</u> dit S <u>v</u> stem <u>H</u> elp                 |
| 0   🖸 🚽 🖄 🛄 😋 🚱 🚱 🖵 🛗 🖧 🎝 🎝 🔛 🔜 😨 🔞                                    |
| 🕅 Repeat                                                               |
|                                                                        |
| Phase OBJECTS_LOCKED_?: Explanation of Errors                          |
| The following objects are currently locked in requests. You can only   |
| import the queue when the objects are no longer locked.                |
| Present of fellows                                                     |
| Proceed as follows:                                                    |
| - Choose one of the displayed requests to go to the maintenance screen |
| of this request.                                                       |
| - Release the request and the corresponding tasks or ask the request   |
| owner to do so. It's also possible to use the workbench organizer      |
| (transaction SE01 / SE09) to release the requests.                     |
| - Repeat the import phase when all the requests are released. When no  |
| more locked objects are found, the import is continued.                |

| Phase OBJEC | IS_LOCKED_?: Objects Locked in Requests  |
|-------------|------------------------------------------|
| Request     | Names of Locked Transport Objects        |
| S02K900074  | R3TR WDCC /ITR/I1_LGORT_SEARCH_DQUERY 00 |

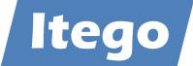

#### **Transaction SPAM**

| Support Package Manager - Version 7.57/0082                        |
|--------------------------------------------------------------------|
| Support Package Edit Goto Extras Utilities Environment System Help |
| 🛛 🕑   🔄 🚽 🐨 🖃 🖉 🕲 🕲 🚱 😓 🗰 🖄 🛎 🛎 🛎 🖉 😰 🔞                            |
|                                                                    |
|                                                                    |
| Queue 🎾 Display/define                                             |
|                                                                    |
|                                                                    |
| Directory Status                                                   |
| • New Support Packages                                             |
| O Aborted Support Packages No queue has been defined               |
| ○ Imported Support Packages SPAM status: OO⊡                       |
| O All Support Packages                                             |
|                                                                    |
| Sc Display                                                         |
|                                                                    |
|                                                                    |

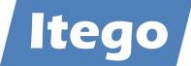

| Load Packages                                                                                          | >        | SAR Archive from Frontend                                                | 0 |
|----------------------------------------------------------------------------------------------------|----------|--------------------------------------------------------------------------|---|
| Import SPAM/SAINT Update<br>Import Queue                                                               | Shift+F7 | SAR Archive from Application Server<br>EPS Files from Application Server |   |
| Confirm                                                                                                | Shift+F6 |                                                                          |   |
| Exit                                                                                                   | Shift+F3 | Display/define                                                           |   |
|                                                                                                    |          |                                                                          |   |
| Directory                                                                                              |          | Status                                                                   |   |
| Directory<br>New Support Packages                                                                      |          | Status                                                                   |   |
| Directory  New Support Packages  Aborted Support Packages                                              |          | Status<br>No queue has been defined                                      |   |
| Directory New Support Packages Aborted Support Packages Imported Support Packages All Support Packages |          | Status<br>No queue has been defined<br>SPAM status:                      |   |

Here you have also the option of loading SAR files in order to install support packages

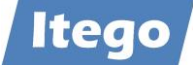

If the selected SAR file has not yet been loaded via SAINT, the assigned PAT files will be unpacked from the selected SAR file and the SAR file itself will be deleted.

#### Note:

The shown PAT Files are just examples for this documentation – you will have PAT Files with other names.

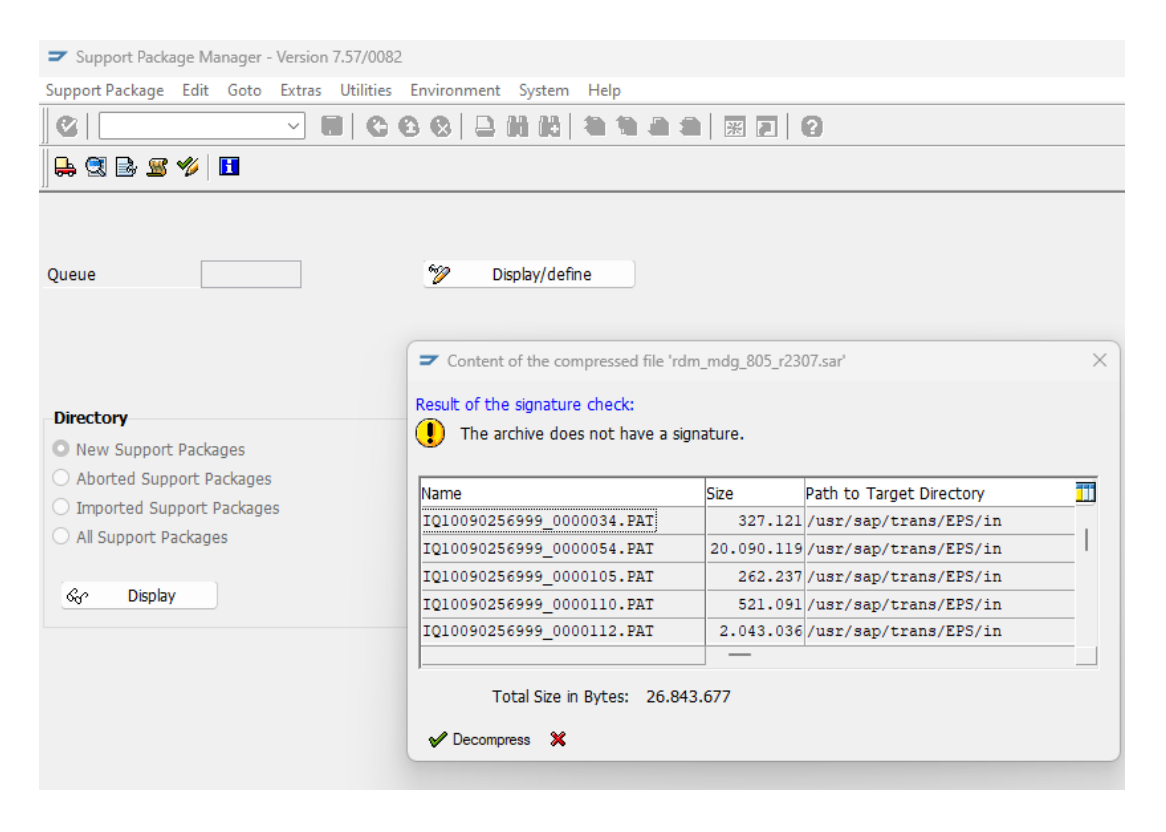

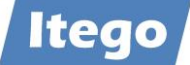

# Hit button "Display/define" to select the software component for which you want to install the support packages

| Support Package Edit Goto Extras                                                                              |                                                                                                    | System                                                                                                   |                                                                                                    |                                                                    |
|----------------------------------------------------------------------------------------------------|----------------------------------------------------------------------------------------------------|----------------------------------------------------------------------------------------------------|----------------------------------------------------------------------------------------------------|--------------------------------------------------------------------|
| ₽ 3 B 8 % B                                                                                                   |                                                                                                    |                                                                                                    |                                                                                                    |                                                                    |
| Queue                                                                                                    | ÿ                                                                                                    | Display/defi                                                                                             | ine                                                                                                    |                                                                    |
|                                                                                                    | Component S                                                                                                    | election                                                                                                 | nt for which you want to import Support Packages                                                                                                    | 3                                                                  |
| Directory                                                                                                    | 8.0.                                                                                                    |                                                                                                    |                                                                                                    |                                                                    |
| O New Support Packages                                                                                        | CO ▼ 98, ±8                                                                                                    |                                                                                                    |                                                                                                    |                                                                    |
|                                                                                                    | Comp. ID                                                                                                    | Release                                                                                                  | Short Description of Component                                                                                                    | Supp                                                               |
| Aborted Support Packages                                                                                      |                                                                                                    | Tronge                                                                                                   |                                                                                                    |                                                                    |
| Aborted Support Packages     Imported Support Packages                                                        | IS-PS-CA                                                                                                    | 807                                                                                                    | S/4HANA IS-PS-CA                                                                                                    | Com                                                                |
| Aborted Support Packages     Imported Support Packages     All Support Packages                               | IS-PS-CA<br>IS-UT                                                                                               | 807<br>80                                                                                                | S/4HANA IS-PS-CA<br>S/4HANA IS-UT                                                                                                    | Com                                                                |
| Aborted Support Packages<br>Imported Support Packages<br>All Support Packages                                 | IS-PS-CA<br>IS-UT<br>S4COREOP                                                                                   | 807<br>80<br>1 7                                                                                         | S/4HANA IS-PS-CA<br>S/4HANA IS-UT<br>S/4HANA Core Applications 2                                                                                                    | Com<br>Com<br>Com                                                  |
| <ul> <li>Aborted Support Packages</li> <li>Imported Support Packages</li> <li>All Support Packages</li> </ul> | IS-PS-CA<br>IS-UT<br>S4COREOP<br>S4DEPREC                                                                       | 807<br>80<br>17<br>07                                                                                    | S/4HANA IS-PS-CA<br>S/4HANA IS-UT<br>S/4HANA Core Applications 2<br>S/4HANA Core Applications 3                                                                                                    | Com<br>Com<br>Com<br>Com                                           |
| Aborted Support Packages Imported Support Packages All Support Packages Gr Display                            | IS-PS-CA<br>IS-UT<br>S4COREOP<br>S4DEPREC<br>GBX01HR5                                                           | 807<br>807<br>117<br>07<br>605                                                                           | S/4HANA IS-PS-CA<br>S/4HANA IS-UT<br>S/4HANA Core Applications 2<br>S/4HANA Core Applications 3<br>GBX01HR5 605                                                                                                    | Com<br>Com<br>Com<br>Com<br>Com                                    |
| Aborted Support Packages<br>Imported Support Packages<br>All Support Packages                                 | IS-PS-CA<br>IS-UT<br>S4COREOP<br>S4DEPREC<br>GBX01HRS<br>AIFGEN                                                 | 807<br>80<br>177<br>07<br>605<br>700                                                                     | S/4HANA IS-PS-CA<br>S/4HANA IS-UT<br>S/4HANA Core Applications 2<br>S/4HANA Core Applications 3<br>GBX01HR5 605<br>Application Interface Framework License Check Tool                                                                                                    | Com<br>Com<br>Com<br>Com<br>Com<br>Com                             |
| Aborted Support Packages Imported Support Packages All Support Packages                                       | IS-PS-CA<br>IS-UT<br>S4COREOP<br>S4DEPREC<br>GBX01HR5<br>AIEGEN<br>ITG                                          | 807<br>80<br>1 7<br>07<br>605<br>700<br>805                                                              | S/4HANA IS-PS-CA<br>S/4HANA IS-UT<br>S/4HANA Core Applications 2<br>S/4HANA Core Applications 3<br>GBX01HR5 605<br>Application Interface Framework License Check Tool<br>Itego Generic Framework                                                                                                    | Com<br>Com<br>Com<br>Com<br>Com<br>Com                             |
| Aborted Support Packages Imported Support Packages All Support Packages                                       | IS-PS-CA<br>IS-UT<br>S4COREOP<br>S4DEPREC<br>GBX01HR5<br>AIEGEN<br>ITG<br>ITO                                   | 807<br>80<br>1 7<br>605<br>700<br>805<br>805                                                             | S/4HANA IS-PS-CA<br>S/4HANA IS-UT<br>S/4HANA Core Applications 2<br>S/4HANA Core Applications 3<br>GBX01HR5 605<br>Application Interface Framework License Check Tool<br>Itego Generic Framework<br>MDG Reference Data Management Local Staging Area                                                                                                    | Com<br>Com<br>Com<br>Com<br>Com<br>Com<br>Com                      |
| Aborted Support Packages Imported Support Packages All Support Packages                                       | IS-PS-CA<br>IS-UT<br>S4COREOP<br>S4DEPREC<br>GBX01HR5<br>AIEGEN<br>IIG<br>IIO<br>IIIB                           | 807<br>80<br>17<br>605<br>700<br>805<br>805<br>805<br>805                                                | S/4HANA IS-PS-CA<br>S/4HANA IS-PS-CA<br>S/4HANA Core Applications 2<br>S/4HANA Core Applications 3<br>GBX01HR5 605<br>Application Interface Framework License Check Tool<br>Itego Generic Framework<br>MDG Reference Data Management Local Staging Area<br>MDG Reference Data Management                                                                                                    | Com<br>Com<br>Com<br>Com<br>Com<br>Com<br>Com<br>Com               |
| Aborted Support Packages Imported Support Packages All Support Packages                                       | IS-PS-CA<br>IS-UT<br>S4COREOP<br>S4DEPREC<br>GBX01HR5<br>AIEGEN<br>IIG<br>IIO<br>IIIB<br>IIIB<br>IITU           | 807<br>807<br>17<br>605<br>700<br>805<br>805<br>805<br>805<br>805                                        | S/4HANA IS-PS-CA<br>S/4HANA IS-PS-CA<br>S/4HANA Core Applications 2<br>S/4HANA Core Applications 3<br>GBX01HR5 605<br>Application Interface Framework License Check Tool<br><b>Itego Generic Framework</b><br>MDG Reference Data Management Local Staging Area<br>MDG Reference Data Management<br>Itego MDF Utility Objects                                                                                                    | Com<br>Com<br>Com<br>Com<br>Com<br>Com<br>Com<br>Com<br>Com        |
| Aborted Support Packages Imported Support Packages All Support Packages                                       | IS-PS-CA<br>IS-UT<br>S4COREOP<br>S4DEPREC<br>GBX01HR5<br>AIEGEN<br>IIG<br>IIO<br>IIIB<br>IIIB<br>IIU<br>ST-A/PI | 807<br>807<br>17<br>605<br>700<br>805<br>805<br>805<br>805<br>805<br>805<br>805<br>01V_731               | S/4HANA IS-PS-CA<br>S/4HANA IS-PS-CA<br>S/4HANA Core Applications 2<br>S/4HANA Core Applications 3<br>GBX01HR5 605<br>Application Interface Framework License Check Tool<br><b>Itego Generic Framework</b><br>MDG Reference Data Management Local Staging Area<br>MDG Reference Data Management<br>Itego MDF Utility Objects<br>Servicetools for SAP Basis 731 and highe                                                                                 | Com<br>Com<br>Com<br>Com<br>Com<br>Com<br>Com<br>Com<br>Com<br>Com |
| Aborted Support Packages Imported Support Packages All Support Packages                                       | IS-PS-CA<br>IS-UT<br>S4COREOP<br>S4DEPREC<br>GBX01HR5<br>AIEGEN<br>ITG<br>ITO<br>ITB<br>ITU<br>ST-A/PI<br>HOME  | 807<br>807<br>117<br>07<br>605<br>700<br>805<br>805<br>805<br>805<br>805<br>805<br>805<br>01V_731<br>DEV | S/4HANA IS-PS-CA         S/4HANA IS-UT         S/4HANA Core Applications 2         S/4HANA Core Applications 3         GBX01HR5 605         Application Interface Framework License Check Tool         Itego Generic Framework         MDG Reference Data Management Local Staging Area         MDG Reference Data Management         Itego MDF Utility Objects         Servicetools for SAP Basis 731 and highe         Customer Development (Standard) | Com<br>Com<br>Com<br>Com<br>Com<br>Com<br>Com<br>Com<br>Com<br>Com |

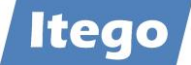

The system automatically selects all support packages for the selected software component. You can leave it like that or select individual support packages, taking the order into account.

| <ul> <li>Support Package Manager - Ver</li> </ul> | sion 7.56/0083             |                 |             |                         |   |
|---------------------------------------------------|----------------------------|-----------------|-------------|-------------------------|---|
| Support Package Edit Goto Ext                     | tras Utilities Environment | System He       | elp         |                         |   |
|                                                   | ] <b>              </b>    | H H   4         | 1.0.0       |                         |   |
| 🛼 🧟 🗟 🖉 🂋 <b>1</b>                                |                            |                 |             |                         |   |
|                                                   |                            |                 |             |                         |   |
| <b>2</b>                                          | 600                        |                 |             |                         |   |
| Queue                                             |                            | isplay/define   |             |                         |   |
|                                                   | Define Queue for the A     | .dd-On ITG rel. | 805         |                         | × |
|                                                   | Choose the highest S       | upport Pack     | age you wa: | nt or confirm the queue |   |
| Directory                                         |                            |                 |             | -                       |   |
| • New Support Packages                            | Package ID                 | CompID          | Release     | Short Description       |   |
| ○ Aborted Support Packages                        | SAPK-80502INITG            | ITG             | 805         | ITG 805: SP 2           |   |
| <ul> <li>Imported Support Packages</li> </ul>     | SAPK-80503INITG            | ITG             | 805         | ITG 805: SP 3           |   |
| <ul> <li>All Support Packages</li> </ul>          |                            |                 |             |                         |   |
| &c Display                                        |                            |                 |             |                         |   |
| of publicit                                       | 🗸 🖻 🖾 🗙                    |                 |             |                         |   |
|                                                   |                            |                 |             |                         |   |

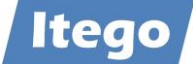

## 6 Uninstallation Example

This chapter shows how RDM can be uninstalled from the SAP MDG system. Please take the notes from chapter 4.1 into consideration.

Start uninstalling the software components of RDM in the reverse order in which you installed them. This means:

- ITR, "Reference Data Management",
- ITO, "Reference Data Management Local Staging"
- ITU, "MDF Utility Objects"
- ITG, "Generic Framework"

#### Starting Point: System Status of a RDM installation

| <ul> <li>SAP Easy Access</li> </ul> |                |                |           |                      | — 🗆                                             | ×            | )ui |
|-------------------------------------|----------------|----------------|-----------|----------------------|-------------------------------------------------|--------------|-----|
| Menu Edit Favorites                 | Extras Syste   | em Help        |           |                      |                                                 |              |     |
|                                     | ~              | II C           | 6 6       | 🖴 (6) (6) (8) (8) 🖷  |                                                 |              |     |
|                                     | 7 ∥ ▼ ▲        |                |           |                      |                                                 |              | -   |
| Favorites                           |                | oftware        | ,         |                      | $\triangleright$                                |              | 1   |
| 🕀 🛄 Connector fc                    | Installed Soft | ware Com       | oonent Ve | Installed Product    | Versions                                        |              |     |
| Cross-Applica     Cogistics         | S 🔺            | <b>7 (1)</b> ( | 6 7       | 🕒 🖷 -                |                                                 |              |     |
| Accounting     Accounting           | Component      | Release        | SP-Level  | Support Package      | Short Description of Component                  |              |     |
| Information !                       | IS-UT          | 805            | 0003      | SAPK-80503INISUT     | SAP Utilities/Telecommunication                 |              |     |
|                                     | S4COREOP       | 105            | 0003      | SAPK-10503INS4COREOP | S/4HANA, On-Premise only parts                  |              |     |
|                                     | S4DEPREC       | 105            | 0002      | SAPK-10502INS4DEPREC | S/4HANA, deprecation parts                      |              |     |
| 🗄 🗋 WebClient U                     | GBX01HR        | 600            | 0019      | SAPK-60019INGBX01HR  | FIORI X1 HCM                                    |              |     |
|                                     | GBX01HR5       | 605            | 0019      | SAPK-60519INGBX01HR5 | FIORI X1 HCM                                    |              |     |
|                                     | SRA004         | 600            | 0011      | SAPK-60011INSRA004   | Create Travel Request OData Integration         |              |     |
|                                     | UIAPFI70       | 800            | 0003      | SAPK-80003INUIAPFI70 | UI SFIN                                         |              |     |
|                                     | UIHR002        | 100            | 0015      | SAPK-10015INUIHR002  | UI for ERP Human Capital Management 100         |              |     |
|                                     | UIMDG001       | 200            | 0011      | SAPK-20011INUIMDG001 | UI for MDG                                      |              |     |
|                                     | UIS4HOP1       | 600            | 0003      | SAPK-60003INUIS4HOP1 | UI for S/4HANA On Premise                       |              |     |
|                                     | ITG            | 805            | 0006      | SAPK-80506INITG      | Itego Generic Framework                         | 1            |     |
|                                     | ITO            | 805            | 0007      | SAPK-80507INITO      | MDG Reference Data Management Local Staging Are | a            |     |
|                                     | ITR            | 805            | 0005      | SAPK-80505INITR      | MDG Reference Data Management                   | 1            |     |
|                                     | ITU            | 805            | 0001      | SAPK-80501INITU      | Itego MDF Utility Objects                       | 1            |     |
|                                     | ST-A/PI        | 01U_731        | 0002      | SAPKITABC1           | Servicetools for SAP Basis 731 and highe        |              |     |
|                                     |                |                |           |                      |                                                 | _            |     |
| -                                   |                |                |           |                      |                                                 |              |     |
|                                     | 1              |                |           |                      |                                                 |              |     |
|                                     | •              | _              |           |                      |                                                 |              |     |
|                                     |                |                |           |                      |                                                 | 0            |     |
|                                     |                |                |           |                      | IS1 (1) 000 ▼ IS1r3 INS                         | <b>"</b> /// | 8   |

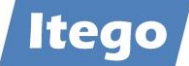

## Additional check with SE06 - System Change Option

| System Change Option                        |                |                |            |            |        |    |
|---------------------------------------------|----------------|----------------|------------|------------|--------|----|
| Settings Edit Goto System Help              |                |                |            |            |        |    |
|                                             | C 🙆 🚷   🗅 🕷    | 106   <b>1</b> | 11.0.0     | 🗵 🖉        |        |    |
| 🌮 📓 📔 Client Setting                        |                |                |            |            |        |    |
| Global Setting                              | Мо             | difiable       | ~          |            |        |    |
| Software Component                          | Technical Name | Modifiabl      | e          |            |        | Ē  |
| Add-On Assembly Kit                         | AOFTOOLS       | Modifia        | Modifiable |            | ~      |    |
| SAP Enterprise Extension Defense Forces & . | .EA-DFPS       | Modifiable     |            | ~          |        |    |
| SAP Enterprise Extension HR                 | EA-HR          | Modifiable     |            |            |        |    |
| Subcomponent EA-HRCAE of EA-HR              | EA-HRCAE       | Modifia        | ble        |            | ~      |    |
| Subcomponent EA-HRCAR of EA-HR              | EA-HRCAR       | Modifia        | ble        |            | $\sim$ |    |
| Subcomponent EA-HRCAT of EA-HR              | EA-HRCAT       | Modifia        | ble        |            | $\sim$ |    |
| Subcomponent EA-HRCAU of EA-HR              | EA-HRCAU       | Modifia        | ble        |            | $\sim$ |    |
| Namesnace/Name Range                        |                |                | Prefix     | Modifiable |        | тā |
|                                             |                |                | /TSHCDP/   | Modifiable | ~      | 7  |
|                                             |                |                | /ISHFR/    | Modifiable | ~      | 7  |
| IDEX                                        |                |                | /ISIDEX/   | Modifiable | ~      | 7  |
| Itego RDM Generic Objects                   |                |                | /ITG/      | Modifiable | ~      | 7  |
| Itego RDM Local Staging Area - LSA          |                |                | /ITO/      | Modifiable | ~      | 7  |
| Itego Reference Data Management - RDM       |                |                | /ITR/      | Modifiable | ~      | 7  |
| Itego RDM MDF Utility Objects               |                |                | /ITU/      | Modifiable | ~      | 1  |
|                                             |                |                | /IWBEP/    | Modifiable | ~      | 1  |
|                                             |                |                | /TWCOR/    | Modifiable |        | 1  |

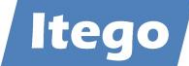

| Table Display Edit Goto | Extras System Help          |                       |           |        |                     |
|-------------------------|-----------------------------|-----------------------|-----------|--------|---------------------|
|                         |                             | 0100 4 4 4 4 4        | <b>%</b>  | 0      |                     |
| Background Number       | r of Entries 🛛 🛃 📑 🕞 All E  | Entries 🔍 🕄 📇 🖒 🥖     | ▼ ▲       | @   ↔  | View Maintenance    |
| Table                   | TADIR                       | 🛱 Directory of Reposi | tory Obje | cts    |                     |
| Text table              |                             | No texts              |           |        |                     |
| Layout                  |                             |                       |           |        |                     |
| Maximum no. of hits     | 500                         | Maintain entries      |           |        |                     |
| Get Field               |                             |                       |           |        |                     |
|                         |                             | Selection Criteria    |           |        |                     |
| Fld name                | O., Fr.Value                | To value              | More      | Output | Technical name      |
| Program ID              | •                           |                       | \$        |        | PGMID               |
| Object Type             | ٠                           |                       | \$        |        | OBJECT              |
| Object Name             | •                           |                       | 4         |        | OBJ_NAME            |
| Request/Task            | •                           |                       | 4         |        | KORRNUM             |
| Original System         | •                           |                       | 4         |        | SRCSYSTEM           |
| Pers.Responsib.         | <b>.</b>                    |                       | 4         |        | AUTHOR              |
| Repair Flag             | 🔹 🖛 Number of Entries Found |                       | ×         |        | SRCDEP              |
| Package                 |                             | 20                    |           |        | DEVCLASS            |
| Generation Flag         | Entries found 4.525         |                       |           |        | GENFLAG             |
| Editable                |                             |                       |           |        | EDTFLAG             |
| Internal Use            |                             |                       |           |        | CPROJECT            |
| Original Lang.          |                             |                       |           |        | MASTERLANG          |
| Version number          |                             |                       | 4         |        | VERSID              |
| Check exception         |                             |                       | 4         |        | PAKNOCHECK          |
| Deployment Target       | · 💑                         |                       | =         | 1      | OBISTABLTY          |
| Softw Comp              |                             |                       | -         | 1      | COMPONENT           |
| SAP Release             |                             |                       |           | 15     | CRELEASE            |
| Object Deleted          |                             |                       | -         | 12     |                     |
| Translate               |                             |                       |           | 12     | TRANSITTYT          |
| Created On              |                             |                       |           | 17     | CREATED ON          |
|                         |                             |                       |           |        |                     |
|                         |                             |                       |           | IS1    | (2) 000 - is1r3 INS |

## TADIR selection with Software Components ITG, ITU, ITO and ITR

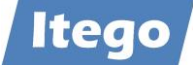

#### **Uninstall ITR**

Please ensure, that data model I1 has an activated status. This is the precondition that all data model related DDIC objects can be determined.

| stallation Package Edi Goto Extras Utilities Environment System Help                                                                                                    |  |
|----------------------------------------------------------------------------------------------------|--|
| Add-On Installation Tool : Uninstallable Add-Ons     Installed Components   Uninstallable components Uninstallable components Uninstallable components   Add-On     Release   Level   Note   Description   GBX01HR   600   0019   2180598   FIORI X1 HCM   GBX01HR5   605   0019   2969579   FIORI X1 HCM   GBX01HR5   605   0005   1TG   805   0005   1B3223   MDG Reference Data Management   1TU   805   0001   183223   Itego Generic Framework   1TU   805   0005   1883223   Itego MDF Utility Objects   SRA004   600   0011   2131183   Create Travel Request OData Integration      Status/Remarks The overview shows the Add-Ons which can be uninstalled Anx the Add-Ons, which you want to uninstall or choose and upload a Stack XML - Choose [START] to start the uninstallation    Back   Start                                                                                                    |  |
| Image: State State Stat |  |
| Add-On Installation Tool : Uninstallable Add-Ons         Installad Components         Installed Components       Uninstallable components         Add-On       Release       Level       Note       Description         Add-On       Release       Level       Note       Description         GBX01HR       GO0       0019       2180598       FIORI X1 HCM         GBX01HR5       GO5       0019       2969579       FIORI X1 HCM         GBX01HR5       GO5       0019       2969579       FIORI X1 HCM         GBX01HR5       GO5       0007       1883223       Itego Generic Framework         ITO       805       0001       1883223       Itego MDF Utilty Objects         SRA004       600       0011       2131183       Create Travel Request OData Integration         Status/Remarks         The overview shows the Add-Ons which can be uninstalled       Adk the Add-Ons, which you want to uninstall or choose and upload a Stack XML         Onose [START] to start the uninstallation       X       Cancel                                                                                                    |  |
| Add-On Installable components         Installed Components         Installed Components       Stack XML file         Add-On       Release       Level       Note       Description       Image: Colspan="2">Image: Colspan="2">Image: Colspan="2">Image: Colspan="2">Colspan="2">Colspan="2"         Installed Components       Uninstallable components       Description       Image: Colspan="2"         Add-On       Release       Level       Note       Description       Image: Colspan="2"         GBX01HR       600       0019       2180528       Hot Mode       End: Colspan="2"       Image: Colspan="2"       Image: Colspan=                                                                                                    |  |
| Installadue Components     Uninstalladue Components     Image: Installadue Components     Image: Installadue Components                                                                                                    |  |
| Image: Stack XML file     Add-On   Release   Level   Note   Description     GBX01HR   600   0019   2969579   FIORI X1 HCM     GBX01HR5   605   0019   2969579   FIORI X1 HCM     ITG   805   0001   183223   Itogo Generic Framework   ITO   805   0005   183223   MDG Reference Data Management Local S   ITR   805   0001   183223   Itogo MDF Utility Objects   SRA004   600   0011   2131183   Create Travel Request OData Integration                          Renarks   Image: Comparison of the provise shows the Add-Ons which can be uninstalled                                             Reck Start The uninstall or choose and upload a Stack XML     Reck Start Cancel                                                                                                    |  |
| Add-On       Release       Level       Note       Description       III         GBX01HR       600       0019       2180598       FIORI X1 HCM       III         GBX01HRS       605       0019       2969579       FIORI X1 HCM       III         ITG       805       0006       1883223       Itego Generic Framework       IIII         ITO       805       0007       1883223       MDG Reference Data Management Local S         ITTR       805       0001       1883223       Itego MDF Utility Objects         SRA004       600       0011       2131183       Create Travel Request OData Integration    Status/Remarks         The overview shows the Add-Ons which can be uninstalled       -       -         - Mark the Add-Ons, which you want to uninstall or choose and upload a Stack XML       -         - Choose [START] to start the uninstallation       X       Cancel                                                                                                    |  |
| GBX01HR       600       0019       2180598       FIORI X1 HCM         GBX01HR5       605       0019       2969579       FIORI X1 HCM         ITG       805       0006       1882223       Itego Generic Framework         ITO       805       0007       1883223       MDG Reference Data Management Local S         ITR       805       0005       1883223       Itego MDF Utility Objects         SRA004       600       0011       2131183       Create Travel Request OData Integration    Status/Remarks    The overview shows the Add-Ons which can be uninstalled <ul> <li>Mark the Add-Ons, which you want to uninstall or choose and upload a Stack XML</li> <li>Choose [START] to start the uninstallation</li> <li>Back</li> <li>Start</li> </ul>                                                                                                    |  |
| GBX01HR5       605       0019       2969579       FIORI X1 HCM         ITG       805       0006       1883223       Itego Generic Framework         ITO       805       0007       1883223       MDG Reference Data Management Local S         ITR       805       0005       1883223       MDG Reference Data Management         ITU       805       0001       1883223       Itego MDF Utility Objects         SRA004       600       0011       2131183       Create Travel Request OData Integration    Status/Remarks          The overview shows the Add-Ons which can be uninstalled       -         • Mark the Add-Ons, which you want to uninstall or choose and upload a Stack XML       -         • Choose [START] to start the uninstallation       K       Cancel                                                                                                    |  |
| ITG       805       0006       1883223       Itego Generic Framework         ITO       805       0007       1883223       MDG Reference Data Management Local S         ITR       805       0005       1883223       MDG Reference Data Management         ITU       805       0001       1883223       Itego MDF Utility Objects         SRA004       600       0011       2131183       Create Travel Request OData Integration    Status/Remarks      Status/Remarks    The overview shows the Add-Ons which can be uninstalled       Mark the Add-Ons, which you want to uninstall or choose and upload a Stack XML  Choose [START] to start the uninstallation    Back    Start  Back                                                                                                    |  |
| ITO       805       0007       1883223       MDG Reference Data Management Local S         ITR       805       0005       1883223       MDG Reference Data Management         ITU       805       0001       1883223       Itego MDF Utility Objects         SRA004       600       0011       2131183       Create Travel Request OData Integration         Status/Remarks         The overview shows the Add-Ons which can be uninstalled         • Mark the Add-Ons, which you want to uninstall or choose and upload a Stack XML         • Choose [START] to start the uninstallation         Back       Start                                                                                                    |  |
| TTR       805       0005       1883223       MDG Reference Data Management         ITU       805       0001       1883223       Itego MDF Utility Objects         SRA004       600       0011       2131183       Create Travel Request OData Integration         Status/Remarks       •       •       •         The overview shows the Add-Ons which can be uninstalled       •         • Mark the Add-Ons, which you want to uninstall or choose and upload a Stack XML       •         • Choose [START] to start the uninstallation       K         Back       Start       K                                                                                                    |  |
| ITU       805       0001       1883223       Itego MDF Utility Objects         SRA004       600       0011       2131183       Create Travel Request OData Integration         Status/Remarks       Itego MDF Utility Objects       Itego MDF Utility Objects       Itego MDF Utility Objects         Status/Remarks       Itego MDF Utility Objects       Itego MDF Utility Objects       Itego MDF Utility Objects         Status/Remarks       Itego MDF Utility Objects       Itego MDF Utility Objects       Itego MDF Utility Objects         Status/Remarks       Itego MDF Utility Objects       Itego MDF Utility Objects       Itego MDF Utility Objects         Status/Remarks       Itego NDF Utility Objects       Itego MDF Utility Objects       Itego NDF Utility Objects         Status/Remarks       Itego NDF Utility Objects       Itego NDF Utility Objects       Itego NDF Utility Objects         Status/Remarks       Itego NDF Utility Objects       Itego NDF Utility Objects       Itego NDF Utility Objects         Status/Remarks       Itego NDF Utility Objects       Itego NDF Utility Objects       Itego NDF Utility Objects         Itego NDF Utility Objects       Itego NDF Utility Objects       Itego NDF Utility Objects       Itego NDF Utility Objects         Itego NDF Utility Objects       Itego NDF Utility Objects       Itego NDF Utility Objects       Itego NDF Utility Objects                                                                                                    |  |
| SRA004       600       0011       2131183       Create Travel Request OData Integration         Status/Remarks                                                                                                    |  |
| Status/Remarks The overview shows the Add-Ons which can be uninstalled - Mark the Add-Ons, which you want to uninstall or choose and upload a Stack XML - Choose [START] to start the uninstallation Back Back Cancel                                                                                                    |  |
| Status/Remarks The overview shows the Add-Ons which can be uninstalled - Mark the Add-Ons, which you want to uninstall or choose and upload a Stack XML - Choose [START] to start the uninstallation Back Back Cancel                                                                                                    |  |
| Status/Remarks  The overview shows the Add-Ons which can be uninstalled  - Mark the Add-Ons, which you want to uninstall or choose and upload a Stack XML  - Choose [START] to start the uninstallation  Back  K Cancel                                                                                                    |  |
| The overview shows the Add-Ons which can be uninstalled A and the Add-Ons, which you want to uninstall or choose and upload a Stack XML Choose [START] to start the uninstallation Back Start                                                                                                    |  |
| - Mark the Add-Ons, which you want to uninstall or choose and upload a Stack XML - Choose [START] to start the uninstallation Back Cancel                                                                                                    |  |
| - Choose [START] to start the uninstallation Back Cancel Cancel                                                                                                    |  |
| Back Start                                                                                                    |  |
| Back Start                                                                                                    |  |
| Back Back Cancel                                                                                                    |  |
| Back Back Cancel                                                                                                    |  |
|                                                                                                    |  |
|                                                                                                    |  |
|                                                                                                    |  |

Start SAINT to uninstall ITR – start and confirm

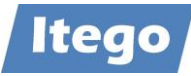

| Ac                                      | dd-On Inst             | allatio           | on Tool       | : Uninstallable A       | dd-Uns        |           |                   |                     |                  |        |   |
|-----------------------------------------|------------------------|-------------------|---------------|-------------------------|---------------|-----------|-------------------|---------------------|------------------|--------|---|
| installed Components                    | Uninstallat            | ole comp          | onents        |                         |               |           |                   |                     |                  |        |   |
| B B 🔊 🥵                                 | Stack XMI              | file              |               |                         |               |           |                   |                     |                  |        |   |
| Add-On                                  | Release                | Level             | Note          | Description             |               |           | <u> </u>          |                     |                  |        |   |
| GBX01HR                                 | 600                    | 0019              | 2180598       | FIORI X1 HCM            |               |           |                   |                     |                  |        |   |
| GBX01HR5                                | 🗾 🗾 Start C            | ptions            |               |                         |               |           |                   |                     |                  |        |   |
| IIG                                     | You want               | to uninst         | all the folio | wing software compo     | nents         |           |                   |                     |                  |        |   |
| ITR                                     |                        |                   |               |                         |               |           |                   |                     |                  |        |   |
| ITU                                     | ITR                    |                   |               | Uninstallation          | 1883          | :<br>3223 |                   |                     |                  |        |   |
| SRA004                                  | This can a             | ouco do           | ta ta ha la   | t Defere you start the  | uninstallatio |           | the UDL of the    | acception of CAD I  | loto and road    |        |   |
|                                         | carefully.             | Each not          | e contains    | explanatory information | on and any s  | teps yo   | u need to perforr | n before or after i | the uninstallati | on.    |   |
|                                         | Select the             | required          | d start optio | ons.                    |               |           |                   |                     |                  |        |   |
| tatus/Remarks                           | Choose "               | Continu           | e" to conf    | irm that you have rea   | ad the notes  | s and ti  | hat you want to   | start the uninsta   | Ilation with th  | ne     |   |
| The overview sh                         | selected               | start opt         | tions.        |                         |               |           |                   |                     |                  |        |   |
| - Mark the Add-Ons,                     |                        |                   |               |                         |               |           |                   |                     |                  |        |   |
| - Choose [START] t                      | c                      |                   |               |                         |               |           |                   |                     |                  |        |   |
|                                         | Selected               | start o           | ptions        |                         |               |           |                   |                     |                  |        |   |
|                                         | Checks                 |                   | P             | Start in dialog         |               | $\sim$    | Planned Start     | 12                  | (E) 00           | :00:00 |   |
| Back D                                  |                        |                   |               |                         |               |           | No Start After    |                     | (±) 00           | :00:00 |   |
| Dack E                                  | Preparatio             | on                | 4             | Continue in dialog      |               | $\sim$    | Planned Start     |                     | • 00             | :00:00 |   |
|                                         |                        |                   |               |                         |               |           | No Start After    |                     | (E) 00           | :00:00 |   |
|                                         | Import                 |                   | 4             | Continue in dialog      |               | $\sim$    | Planned Start     |                     | • • • •          | :00:00 |   |
|                                         |                        |                   |               |                         |               |           | No Start After    |                     | (E) 00           | :00:00 |   |
| 🕄 🖋   😰 🖪<br>Ur<br>Uninstallation queue | ninstallat<br>Software | ion of<br>e Compo | Add-On        | ITR rel.805 : Imp       | orted que     | ue        |                   |                     |                  |        |   |
|                                         |                        |                   |               |                         |               |           |                   |                     |                  |        |   |
|                                         | L .                    | Imp               | orted uni     | nstallation queue       | L .           | -         |                   |                     |                  |        |   |
| OCS Package                             | Packa                  | ge type           |               | Software Compo          | . Release     | Sho       | ort descript      |                     |                  |        |   |
| SAPK8051511NITK                         | Uninsi                 | lallation         |               | IIR                     | 805           | Uni       | ristaliation      |                     |                  |        |   |
|                                         |                        |                   |               |                         |               |           |                   |                     |                  |        |   |
|                                         |                        |                   |               |                         |               |           |                   |                     |                  |        |   |
|                                         |                        |                   |               |                         |               |           |                   |                     |                  |        |   |
|                                         |                        |                   |               |                         |               |           |                   |                     |                  |        |   |
|                                         |                        |                   |               |                         |               |           |                   |                     |                  |        |   |
|                                         |                        |                   |               |                         |               |           |                   |                     |                  |        |   |
| Charles / David                         |                        |                   |               |                         |               |           |                   |                     |                  |        |   |
| The uninstallar                         | tion of the i          |                   |               | offully avaguted        |               |           |                   |                     |                  |        |   |
| - Choose [LOGS]                         | to display th          | e import          | t loge        | ssiully executed        |               |           |                   |                     |                  |        |   |
| - Choose [FINISH]                       | l to finish th         | e uninst          | allation      |                         |               |           |                   |                     |                  |        |   |
|                                         |                        |                   |               |                         |               |           |                   |                     |                  |        |   |
|                                         |                        |                   |               |                         |               |           |                   |                     |                  |        |   |
|                                         |                        |                   |               |                         |               |           |                   |                     |                  |        |   |
| 🔓 Back                                  | 🗟 Finis                | h                 | 2             | Logs So                 | creen 2 / 2   | ×         | Cancel            |                     |                  |        |   |
|                                         |                        |                   |               |                         |               |           |                   |                     |                  |        |   |
|                                         | _                      |                   |               |                         |               |           |                   |                     |                  |        |   |
| he uninstallation of th                 | ne Add-On v            | vas succe         | essfully ex   | ecuted                  |               |           |                   | IS1 (1) 000 -       | is1r3 INS        |        | A |

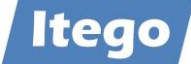

| System Change Option                      |                |            |            |            |        |   |
|-------------------------------------------|----------------|------------|------------|------------|--------|---|
| Settings Edit Goto System Help            |                |            |            |            |        |   |
|                                           |                | un an I-m  |            |            |        |   |
|                                           |                | ia na Lie  |            | 🗷 🖉   🥨    |        |   |
| 🦅 📓 📔 Client Setting                      |                |            |            |            |        |   |
| Global Setting                            | м              | Iodifiable | ~          |            |        |   |
|                                           |                |            |            |            |        |   |
| Software Component                        | Technical Name | Modifiab   | e          |            |        |   |
| SAP Enterprise Extension Defense Forces & | EA-DFPS        | Modifia    | Modifiable |            | $\sim$ |   |
| SAP Enterprise Extension HR               | EA-HR          | Modifia    | able       |            | $\sim$ |   |
| Subcomponent EA-HRCAE of EA-HR            | EA-HRCAE       | Modifia    | able       |            | $\sim$ |   |
| Subcomponent EA-HRCAR of EA-HR            | EA-HRCAR       | Modifiable |            |            | $\sim$ |   |
| Subcomponent EA-HRCAT of EA-HR            | EA-HRCAT       | Modifiable |            |            | $\sim$ |   |
| Subcomponent EA-HRCAU of EA-HR            | EA-HRCAU       | Modifia    | able       |            | $\sim$ |   |
| Subcomponent EA-HRCBE of EA-HR            | EA-HRCBE       | Modifia    | able       |            | $\sim$ |   |
|                                           |                |            |            |            |        |   |
| Namespace/Name Range                      |                |            | Prefix     | Modifiable | -      | Т |
| EA-DFPS                                   |                |            | /ISDFPS/   | Modifiable | ~      | 1 |
|                                           |                |            | /ISHODP/   | Modifiable |        | 1 |
|                                           |                |            | /ISHFR/    | Modifiable | ~      |   |
| IDEX                                      |                |            | /ISIDEX/   | Modifiable | ~      |   |
| Itego RDM Generic Objects                 |                |            | /ITG/      | Modifiable | ~      | 1 |
| Itego RDM Local Staging Area - LSA        |                |            | /ITO/      | Modifiable | ~      |   |
| Itego RDM MDF Utility Objects             |                |            | /ITU/      | Modifiable | ~      | Ţ |
|                                           |                |            | /IWBEP/    | Modifiable | ~      | Ţ |
|                                           |                |            | /IWCOR/    | Modifiable | ~      | 1 |

## Additional check with SE06 - System Change Option

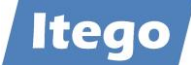

#### **Uninstall ITO**

| → Add-On Installation T   | ool - Version 7. | 55/008   | 1               |                                         | -                       |
|---------------------------|------------------|----------|-----------------|-----------------------------------------|-------------------------|
| Installation Package Edit | t Goto Extra     | as Uti   | lities Enviro   | nment System Help                       |                         |
| Ø                         | I                | 1   C    | 0 😧 😫           | - H H   A A A A A   🗷 🗖   (             | 3                       |
| 🧟 📓 📔 🚺                   |                  |          |                 |                                         |                         |
| 20                        | dd-On Instal     | latio    | n Tool • Ur     | ninstallable Add-Ons                    |                         |
| Installed Components      | Uninstallable    | comp     | onents          |                                         |                         |
|                           | onniocanabic     | comp     |                 |                                         |                         |
| B B 🔊 🤤                   | Stack XML f      | ile      | ]               |                                         |                         |
| Add-On                    | Release          | Level    | Note            | Description                             | Í                       |
| GBX01HR                   | 600              | 0019     | 2180598         | FIORI X1 HCM                            |                         |
| GBX01HR5                  | 605              | 0019     | 2969579         | FIORI X1 HCM                            |                         |
| ITG                       | 805              | 0005     | 1883223         | Itego Generic Framework                 |                         |
| ITO                       | 805              | 0006     | 1883223         | MDG Reference Data Management Local S   |                         |
| ITU                       | 805              | 0000     | 1883223         | Itego MDF Utility Objects               |                         |
| SRA004                    | 600              | 0011     | 2131183         | Create Travel Request OData Integration |                         |
| UIAPFI70                  | 800              | 0003     | 2408541         | UI SFIN                                 |                         |
| J                         |                  |          |                 |                                         | 1                       |
| Status/Remarks            |                  |          |                 |                                         |                         |
|                           | ows the Add      | One wi   | aich can ho ur  | ainstallad                              |                         |
| Mark the Add Ope          | which you up     |          | uningtall or ch | anscalled                               |                         |
| - Mark the Add-Ons,       | , which you we   |          | initiased of Ch | oose and upload a Stack AME             |                         |
| - Choose [START] t        | o start the uni  | nstallat | ion             |                                         |                         |
|                           |                  |          |                 |                                         |                         |
|                           |                  |          |                 |                                         |                         |
|                           |                  | 1        |                 |                                         |                         |
| 🔄 Back 🛃                  | Start            |          |                 | X Cancel                                |                         |
|                           | U.               | _        |                 |                                         |                         |
|                           |                  |          |                 |                                         |                         |
|                           |                  |          |                 |                                         |                         |
|                           |                  |          |                 |                                         |                         |
|                           |                  |          |                 |                                         | IS1 (2) 000 ¥ is1r3 INS |

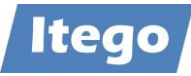

|                                                   | 5                                                                                                    |                                                 |                                                                                                    |                                                                                 |                                                        |
|---------------------------------------------------|----------------------------------------------------------------------------------------------------|-------------------------------------------------|----------------------------------------------------------------------------------------------------|---------------------------------------------------------------------------------|--------------------------------------------------------|
| You want to unir                                  | istall the following software co                                                                                                    | mponents.                                       |                                                                                                    |                                                                                 |                                                        |
| Add-On                                            | Туре                                                                                                    | Note                                            |                                                                                                    |                                                                                 |                                                        |
| ITO                                               | Uninstallation                                                                                                    | <u>1883223</u>                                  |                                                                                                    |                                                                                 |                                                        |
|                                                   |                                                                                                    |                                                 |                                                                                                    |                                                                                 |                                                        |
| -Selected start                                   | options                                                                                                    |                                                 |                                                                                                    |                                                                                 |                                                        |
| -Selected start<br>Checks                         | options           Image: Start in dialog                                                                                                    | V Pla                                           | nned Start 🜆                                                                                                    | Œ                                                                               | 00:00:00                                               |
| -Selected start<br>Checks                         | options           Image: Start in dialog                                                                                                    | V Pla                                           | nned Start 🕮<br>Start After 🜆                                                                                                    | •                                                                               | 00:00:00                                               |
| -Selected start<br>Checks<br>Preparation          | options           Image: Start in dialog           Image: Start in dialog           Image: Start in dialog           Image: Start in dialog           Image: Start in dialog                                                                                                    | v Pla<br>No<br>g v Pla                          | nned Start 🖽<br>Start After 🔤<br>nned Start 🜆                                                                                                    | ()<br>()<br>()<br>()<br>()<br>()<br>()<br>()<br>()<br>()<br>()<br>()<br>()<br>( | 00:00:00<br>00:00:00<br>00:00:00                       |
| - Selected start<br>Checks<br>Preparation         | Continue in dialog                                                                                                    | v Pla<br>No<br>g v Pla<br>No                    | nned Start 🔯<br>Start After 🔯<br>nned Start 🔯<br>Start After 📴                                                                                                    | ()<br>()<br>()<br>()<br>()<br>()<br>()<br>()<br>()<br>()<br>()<br>()<br>()<br>( | 00:00:00<br>00:00:00<br>00:00:00<br>00:00:00           |
| Selected start<br>Checks<br>Preparation<br>Import | Image: options     Start in dialog       Image: option of the start in dialog     Image: option of the start in dialog       Image: option of the start in dialog     Image: option of the start in dialog       Im | v Pla<br>No<br>Ig v Pla<br>No<br>Ig v Pla       | nned Start III<br>Start After IIII<br>nned Start IIII<br>Start After IIII<br>nned Start IIII                                                                                                    | ©<br>©<br>©<br>©<br>©<br>©<br>©                                                 | 00:00:00<br>00:00:00<br>00:00:00<br>00:00:00<br>00:00: |
| Selected start<br>Checks<br>Preparation<br>Import | Arr     Start in dialog       →     Continue in dialog       →     Continue in dialog                                                                                                    | V Pla<br>No<br>Ig V Pla<br>No<br>Ig V Pla<br>No | nned Start<br>Start After<br>nned Start<br>Start After<br>nned Start<br>Start After<br>Start After<br>Start<br>Start After<br>Start After<br>Start<br>Start<br>Sta |                                                                                 | 00:00:00<br>00:00:00<br>00:00:00<br>00:00:00<br>00:00: |
| Selected start<br>Checks<br>Preparation<br>Import | Image: options     Start in dialog       Image: Option of the start in dialog     Image: Option of the start in dialog       Image: Option of the start in dialog     Image: Option of the start in dialog       I  | y Pla<br>No<br>Ig y Pla<br>No<br>Ig y Pla<br>No | nned Start III<br>Start After III<br>nned Start III<br>Start After IIII<br>nned Start IIII<br>Start After IIII                                                                                                    | ©<br>©<br>©<br>©<br>©<br>©<br>©<br>©<br>©                                       | 00:00:00<br>00:00:00<br>00:00:00<br>00:00:00<br>00:00: |

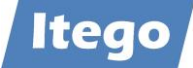

| Add-On Installation Tool   | - Version 7.55/0081        |                   |             |                |
|----------------------------|----------------------------|-------------------|-------------|----------------|
| tallation Package Edit     | Goto Extras Utilities Er   | nvironment System | Help        |                |
|                            |                            | 3   🗅 00 00   ×   | n 11 a :    | •   🕱 🗷   🔞    |
| S 📓 📔 🖬                    |                            |                   |             |                |
| Uninst                     | tallation of Add-On II     | 0 rel.805 : Imp   | orted queue | e              |
| Jninstallation queue S     | oftware Components         |                   |             |                |
|                            |                            |                   |             |                |
|                            | Imported uninst            | tallation queue   |             |                |
| OCS Package                | Package type               | Software Compo    | Release     | Short descript |
| SAPK805IS1INITO            | Uninstallation             | ITO               | 805         | Uninstallation |
|                            |                            |                   |             |                |
|                            |                            |                   |             |                |
|                            |                            |                   |             |                |
|                            |                            |                   |             |                |
|                            |                            |                   |             |                |
|                            |                            |                   |             |                |
|                            |                            |                   |             |                |
|                            |                            |                   |             |                |
| tatus/Remarks              |                            |                   |             |                |
| 🚹 The uninstallation of    | of the Add-On was success  | fully executed    |             |                |
| - Choose [LOGS] to dis     | splay the import logs      |                   |             |                |
| - Choose [FINISH] to f     | inish the uninstallation   |                   |             |                |
|                            |                            |                   |             |                |
|                            |                            |                   |             |                |
|                            |                            |                   |             |                |
| Back B                     | Finish C Lo                | as Sci            | reen 2 / 2  | X Cancel       |
|                            |                            |                   | 0011272     | <b>Curren</b>  |
|                            | 20                         |                   |             |                |
|                            |                            |                   |             |                |
|                            |                            |                   |             |                |
|                            |                            |                   |             |                |
| e uninstallation of the Ad | d-On was successfully ever | uted              |             |                |
| a animotaliación or ene Au | a on may baccessionly exec |                   |             |                |

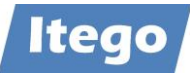

|                  | F         | F        |                            |                                          |  |
|------------------|-----------|----------|----------------------------|------------------------------------------|--|
| Installed Sector | oftware   | Evtrac N | istem Heln                 | N                                        |  |
| instance of      | ontware   |          |                            | 43                                       |  |
| Installed Soft   | ware Comp | onent Ve | rsions Installed Product \ | /ersions                                 |  |
|                  |           |          |                            |                                          |  |
| 3 A 1            | 7 66 1    | 8 76     | 🕒 🛲 🕶                      |                                          |  |
| Component        | Release   | SP-Level | Support Package            | Short Description of Component           |  |
| IS-PRA           | 805       | 0003     | SAPK-80503INISPRA          | SAP IS-PRA                               |  |
| IS-PS-CA         | 805       | 0003     | SAPK-80503INISPSCA         | IS-PUBLIC SECTOR CONTRACT ACCOUNTING     |  |
| IS-UT            | 805       | 0003     | SAPK-80503INISUT           | SAP Utilities/Telecommunication          |  |
| S4COREOP         | 105       | 0003     | SAPK-10503INS4COREOP       | S/4HANA, On-Premise only parts           |  |
| S4DEPREC         | 105       | 0002     | SAPK-10502INS4DEPREC       | S/4HANA, deprecation parts               |  |
| GBX01HR          | 600       | 0019     | SAPK-60019INGBX01HR        | FIORI X1 HCM                             |  |
| GBX01HR5         | 605       | 0019     | SAPK-60519INGBX01HR5       | FIORI X1 HCM                             |  |
| SRA004           | 600       | 0011     | SAPK-60011INSRA004         | Create Travel Request OData Integration  |  |
| UIAPFI70         | 800       | 0003     | SAPK-80003INUIAPFI70       | UI SFIN                                  |  |
| UIHR002          | 100       | 0015     | SAPK-10015INUIHR002        | UI for ERP Human Capital Management 100  |  |
| UIMDG001         | 200       | 0011     | SAPK-20011INUIMDG001       | UI for MDG                               |  |
| UIS4HOP1         | 600       | 0003     | SAPK-60003INUIS4HOP1       | UI for S/4HANA On Premise                |  |
| ITG              | 805       | 0005     | SAPK-80505INITG            | Itego Generic Framework                  |  |
| ITU              | 805       | 0000     | -                          | Itego MDF Utility Objects                |  |
|                  | 0111 731  | 0002     | SAPKITABC1                 | Servicetools for SAP Basis 731 and highe |  |

**~** 

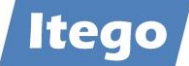

|  | Additional | check with | SE06 - | System | Change | Option |
|--|------------|------------|--------|--------|--------|--------|
|--|------------|------------|--------|--------|--------|--------|

| → System Change Option                    |                |                 |          |            |          |
|-------------------------------------------|----------------|-----------------|----------|------------|----------|
| Settings Edit Goto System Help            |                |                 |          |            |          |
|                                           | C 🙆 🔕   🗅 🕯    | 8 08   <b>1</b> | 1        | 🛛 🗷 🖉      |          |
| 🦅 📓 📔 Client Setting                      |                |                 |          |            |          |
| Global Setting                            | M              | odifiable       | ~        |            |          |
| Software Component                        | Technical Name | Modifiabl       | e        |            |          |
| SAP Enterprise Extension Defense Forces & | EA-DFPS        | Modifia         | able     |            | × .      |
| SAP Enterprise Extension HR               | EA-HR          | Modifia         | able     |            | <u> </u> |
| Subcomponent EA-HRCAE of EA-HR            | EA-HRCAE       | Modifia         | able     |            | $\sim$   |
| Subcomponent EA-HRCAR of EA-HR            | EA-HRCAR       | Modifiable      |          |            | $\sim$   |
| Subcomponent EA-HRCAT of EA-HR            | EA-HRCAT       | Modifiable      |          |            | $\sim$   |
| Subcomponent EA-HRCAU of EA-HR            | EA-HRCAU       | Modifiable      |          |            | $\sim$   |
| Subcomponent EA-HRCBE of EA-HR            | EA-HRCBE       | Modifiable      |          |            | $\sim$   |
|                                           |                |                 |          |            |          |
| Namespace/Name Range                      |                |                 | Prefix   | Modifiable | Т        |
|                                           |                |                 | /ISHFR/  | Modifiable | $\sim$ / |
| IDEX                                      |                |                 | /ISIDEX/ | Modifiable | ~ 📐      |
| Itego RDM Generic Objects                 |                |                 | /ITG/    | Modifiable | $\sim$ / |
| Itego RDM MDF Utility Objects             |                |                 | /ITU/    | Modifiable | $\sim$ / |
|                                           |                |                 | /IWBEP/  | Modifiable | ∼/ I     |
|                                           |                |                 | /IWCOR/  | Modifiable | $\sim$ / |
|                                           |                |                 | /IWFND/  | Modifiable | $\sim$ / |
|                                           |                |                 | /IWHDB/  | Modifiable | $\sim$ / |
|                                           |                |                 | /IWNGW/  | Modifiable | $\sim$ / |
| —                                         |                |                 |          |            |          |
|                                           |                |                 |          |            |          |
|                                           |                |                 |          |            |          |
|                                           |                |                 |          |            |          |
|                                           |                |                 |          |            |          |

IS1 (2) 000 - is

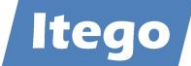

#### **Uninstall ITU**

| Add-On Installatio    | on Tool - Versior    | n 7.55/0081         |               |                 |                     |                |               |             |
|-----------------------|----------------------|---------------------|---------------|-----------------|---------------------|----------------|---------------|-------------|
| tallation Package     | Edit Goto E          | Extras Util         | ities Envi    | ronment S       | ystem Help          |                |               |             |
|                       | ~                    | <b>n</b> c          | <u>0</u>      |                 | al an an Ia         |                | 7 0           |             |
|                       |                      |                     |               |                 |                     |                |               |             |
|                       |                      |                     |               |                 |                     |                |               |             |
|                       | Add-On Ins           | tallation           | n Tool :      | Uninstall       | able Add-Ons        |                |               |             |
| stalled Compone       | nts Uninstalla       | able compo          | nents         |                 |                     |                |               |             |
|                       | -                    |                     |               |                 |                     |                |               |             |
|                       | Stack XM             | 4L file             |               |                 |                     |                |               |             |
| Add-On                | Release              | Level               | Note          | Descriptio      | on                  |                |               |             |
| GBX01HR               | 600                  | 0019                | 2180598       | FIORI X1        | HCM                 |                | — I           |             |
| GBX01HR5              | 605                  | 0019                | 2969579       | FIORI X1        | НСМ                 |                | '             |             |
| IIG                   | 805                  | 0005                | 1883223       | Itego Ge        | neric Framework     | (              | _             |             |
| CDA004                | 805                  | 0000                | 1883223       | Itego ML        | F Utility Objects   | Data Iata am   |               |             |
| SKAUU4                | 800                  | 00011               | 2131183       |                 | ravel Request Of    | Data Integra   | cion          |             |
| UIRAC001              | 600                  | 0003                | 2406341       | UI for Pa       | sis Applications 6  | . 0            |               |             |
| 018A3001              | 000                  | 0003                |               | 01101 84        | sis Applications o  |                |               |             |
|                       |                      |                     |               |                 |                     |                |               |             |
| Back                  | Start                |                     |               |                 |                     | X Car          | ncel          |             |
|                       |                      |                     |               |                 |                     |                | [             | IS1 (2) 000 |
| Add-On Installation   | 1 Tool - Version 7.  | .55/0081            | Environm      | ient System     | Help                | premi ricip    |               |             |
| 1                     | ~ [                  |                     | 0             | AA AA   4       | hhaali              | * • •          |               |             |
|                       |                      |                     |               | ana ana 1 -     |                     | and and and    |               |             |
|                       |                      |                     |               |                 |                     |                |               |             |
| Start Option          | 15                   |                     |               |                 |                     |                |               |             |
| ns<br>You want to uni | install the followin | na software i       | omnonents     |                 |                     |                |               |             |
| Add On                |                      |                     | ion pononio   | Nata            |                     |                |               |             |
| Add-On                | Un                   | pe<br>hinstallation |               | Note<br>1883223 |                     |                |               |             |
| This can cause        | data to be lost. F   | Before you s        | tart the unin | stallation one  | n the LIRL of the a | ssociated SAF  | Note and r    | ead it      |
| carefully. Each       | note contains exp    | planatory inf       | ormation an   | d any steps yo  | ou need to perform  | before or afte | r the uninsta | allation.   |
| Select the requ       | ired start options.  |                     |               |                 |                     |                |               |             |
| Choose "Cont          | inue" to confirm     | n that you h        | ave read th   | e notes and t   | hat you want to s   | tart the unins | tallation wi  | th the      |
| selected start        | options.             |                     |               |                 |                     |                |               |             |
|                       |                      |                     |               |                 |                     |                |               |             |
| -                     |                      |                     |               |                 |                     |                |               |             |
| Selected star         | t options            |                     |               |                 |                     |                |               |             |
| ta Checks             | /v Sta               | art in dialog       |               | $\sim$          | Planned Start       |                | Œ             | 00:00:00    |
| <b>i</b>              |                      |                     |               |                 | No Start After      |                | e             | 00:00:00    |
| Preparation           | <b>⇒</b>  Co         | ntinue in di        | alog          | $\checkmark$    | Planned Start       | 12             | e             | 00:00:00    |
| -<br>Import           | -                    | ntinue in di        |               |                 | No Start After      | 12             | e<br>         | 00:00:00    |
| Import                | ⇒  Co                | incinue in di       | nog           | $\sim$          | No Start After      | 12<br>10       | е<br>а        | 00:00:00    |
|                       |                      |                     |               |                 | NO Start After      | 812            | G             | 00:00:00    |
| _                     |                      |                     |               |                 |                     |                |               |             |
| 🖌 🖬 🗙                 |                      |                     |               |                 |                     |                |               |             |
| Can                   | cel (E12)            |                     |               |                 |                     |                |               |             |
|                       |                      |                     |               |                 |                     |                |               |             |
|                       |                      |                     |               |                 |                     |                |               |             |
| N                     |                      |                     |               |                 |                     |                |               |             |
| Ģ                     |                      |                     |               |                 |                     |                |               |             |

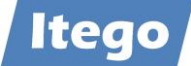

| Add-On Instal     | lation Tool  | - Version 7. | 55/0081                                                         |                                              |                     |               |
|-------------------|--------------|--------------|-----------------------------------------------------------------|----------------------------------------------|---------------------|---------------|
| stallation Packag | ge Edit (    | Goto Extra   | as Utilities Environment                                        | System Help                                  |                     |               |
| 2                 |              | ~            | i   C 🛛 🕄 🗎 iii i                                               | 16   <b>1</b> 1 <b>1</b> 1 <i>1</i>          |                     |               |
| 3 📓 📔 🖪           | 1            |              |                                                                 |                                              |                     |               |
|                   |              |              |                                                                 |                                              |                     |               |
| Unio stallation - | Uninst       | allation     | of Add-On ITU rel.805                                           | : Imported qu                                | eue                 |               |
| Uninstallation q  | ueue So      | rtware Cor   | nponents                                                        |                                              |                     |               |
|                   |              |              | Imported uninstallation queu                                    | e                                            |                     |               |
| OCS Package       |              | Package ty   | pe Software Cor                                                 | npo Release                                  | Short descript      |               |
| SAPK805IS1INI     | ITU          | Uninstallati | on ITU                                                          | 805                                          | Uninstallation      |               |
|                   |              |              |                                                                 |                                              |                     |               |
|                   |              |              |                                                                 |                                              |                     |               |
|                   |              |              |                                                                 |                                              |                     |               |
|                   |              |              |                                                                 |                                              |                     |               |
|                   |              |              |                                                                 |                                              |                     |               |
|                   |              |              |                                                                 |                                              |                     |               |
|                   |              |              |                                                                 |                                              |                     |               |
| Status/Rema       | rks          |              |                                                                 |                                              |                     |               |
| 🚹 The unin        | stallation o | f the Add-(  | On was successfully executed                                    |                                              |                     |               |
| - Choose [LC      | GS] to disp  | play the imp | port logs                                                       |                                              |                     |               |
| - Choose [FI      | NISH] to fir | hish the uni | nstallation                                                     |                                              |                     |               |
|                   |              |              |                                                                 |                                              |                     |               |
|                   |              |              |                                                                 |                                              |                     |               |
| Dock              | Da           | Einich N     | l 📿 Logs                                                        | Scroop 2/2                                   | Concol              |               |
| Jan Duck          |              | 3            |                                                                 | 500011272                                    |                     |               |
|                   |              |              |                                                                 |                                              |                     |               |
|                   |              |              |                                                                 |                                              |                     |               |
|                   |              |              |                                                                 |                                              |                     |               |
|                   |              |              |                                                                 |                                              |                     |               |
| e uninstallation  | of the Add   | d-On was si  | uccessfully executed                                            |                                              |                     | IS1 (2) 000 🔻 |
|                   |              |              |                                                                 |                                              |                     |               |
| SAP Easy Acc      | ess          |              |                                                                 |                                              |                     |               |
| enu Edit Fa       | vorites E    | xtras Sys    | tem Help                                                        |                                              |                     |               |
| 2                 |              | ~            | <b>B</b>   6 6 6   <b>B</b>                                     | in 18 🕷 🕷                                    | ء 🗈 🕯 🖉             | 0             |
| . <u> </u>        | F            |              |                                                                 |                                              |                     |               |
|                   |              |              | -                                                               |                                              |                     |               |
|                   | itus         |              |                                                                 |                                              |                     |               |
|                   |              |              |                                                                 |                                              |                     |               |
|                   | oftware      |              |                                                                 |                                              | N                   |               |
|                   |              |              |                                                                 |                                              | 3                   |               |
| Installed Soft    | ware Com     | ponent Ve    | rsions Installed Product                                        | Versions                                     |                     |               |
|                   |              |              |                                                                 |                                              |                     |               |
| S 🗛 🕅             | 7 份 1        | 8 V          | 🕒 📲 🕶                                                           |                                              |                     |               |
| Component         | Release      | SP-Level     | Support Package                                                 | Short Descrip                                | tion of Component   |               |
| IS-OIL            | 805          | 0003         | SAPK-80503INISOIL                                               | IS-OIL                                       |                     |               |
| IS-PRA            | 805          | 0003         | SAPK-80503INISPRA                                               | SAP IS-PRA                                   |                     |               |
| IS-PS-CA          | 805          | 0003         | SAPK-80503INISPSCA                                              | IS-PUBLIC SE                                 | CTOR CONTRACT ACC   | OUNTING       |
| IS-UT             | 805          | 0003         | SAPK-80503INISUT                                                | SAP Utilities/1                              | elecommunication    |               |
| S4DEPREC          | 105          | 0003         | SAPK-10503INS4COREOP                                            | S/4HANA, On                                  | precation parts     |               |
| GBX01HR           | 600          | 0019         | SAPK-60019INGBX01HR                                             | FIORI X1 HCM                                 |                     |               |
| GBX01HR5          | 605          | 0019         | SAPK-60519INGBX01HR5                                            | FIORI X1 HCM                                 | 1                   |               |
| SRA004            | 600          | 0011         | SAPK-60011INSRA004                                              | Create Travel                                | Request OData Integ | ration        |
| UIAPFI70          | 800          | 0003         | SAPK-80003INUIAPFI70                                            | UI SFIN                                      |                     |               |
| UIHR002           | 100          | 0015         | SAPK-10015INUIHR002                                             | UI for ERP Hu                                | man Capital Managem |               |
| UIMDG001          | 200          | 0011         | CARL DOOL THURSDOOL                                             |                                              |                     | ent 100       |
| UIS4HOP1          |              |              | SAPK-20011IN0IMDG001                                            | UI for MDG                                   |                     | ent 100       |
| 1770              | 600          | 0003         | SAPK-20011INUIMDG001<br>SAPK-60003INUIS4HOP1                    | UI for MDG<br>UI for S/4HAN                  | NA On Premise       | ent 100       |
| ITG               | 600<br>805   | 0003         | SAPK-20011IN0IMDG001<br>SAPK-60003INUIS4HOP1<br>SAPK-80505INITG | UI for MDG<br>UI for S/4HAN<br>Itego Generic | IA On Premise       | ent 100       |

V

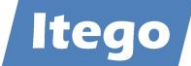

| → System Change Option                    |                |             |                |             |
|-------------------------------------------|----------------|-------------|----------------|-------------|
| Settings Edit Goto System Help            |                |             |                |             |
|                                           | C 🙆 🚷 🗎 🗎      | 1 16 1 10 1 | 🖹 🔳 🔣 🖉        | )           |
| 🦅 📓 📔 🕴 Client Setting                    |                |             |                |             |
| Global Setting                            | Mo             | difiable    | $\checkmark$   |             |
| Software Component                        | Technical Name | Modifiable  |                |             |
| SAP Enterprise Extension Defense Forces & | . EA-DFPS      | Modifiable  |                | ~           |
| SAP Enterprise Extension HR               | EA-HR          | Modifiable  |                | ~           |
| Subcomponent EA-HRCAE of EA-HR            | EA-HRCAE       | Modifiable  |                | ~           |
| Subcomponent EA-HRCAR of EA-HR            | EA-HRCAR       | Modifiable  |                | ~           |
| Subcomponent EA-HRCAT of EA-HR            | EA-HRCAT       | Modifiable  |                | ~           |
| Subcomponent EA-HRCAU of EA-HR            | EA-HRCAU       | Modifiable  |                | $\sim$      |
| Subcomponent EA-HRCBE of EA-HR            | EA-HRCBE       | Modifiable  |                | ~           |
|                                           |                |             |                | _           |
| Namespace/Name Range                      |                | Prefix      | Modifiable     | T           |
| Document Builder                          |                | /IPRC       | / Modifiable   | ~ / 4       |
| EA-DFPS                                   |                | /ISDF       | PS/ Modifiable | ~ /         |
|                                           |                | /ISHC       | DP/ Modifiable | ~ /         |
|                                           |                | /ISHF       | R/ Modifiable  | ~ /         |
| IDEX                                      |                | /ISID       | EX/ Modifiable | ~ /         |
| Itego RDM Generic Objects                 |                | /ITG/       | Modifiable     | ~ 1         |
|                                           |                | /IWBE       | P/ Modifiable  | ~ /         |
|                                           |                | /IWC0       | R/ Modifiable  | ~ /         |
|                                           |                | /IWFN       | ID/ Modifiable | ~ / r       |
|                                           |                |             |                | l           |
|                                           |                |             |                |             |
|                                           |                |             |                |             |
|                                           |                |             |                |             |
|                                           |                |             |                |             |
|                                           |                |             |                | 101 (2) 000 |
|                                           |                |             |                | IS1 (3) 000 |

## Additional check with SE06 - System Change Option

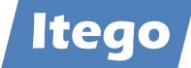

#### **Uninstall ITG**

|                                                                                                    | Edit Goto E                                                                                                    | ctras Ut                                                                               | ilities Envir                                                              | onment System Help                                                                                                    |                                                                 |                                                                                                    |                                                                                                    |
|----------------------------------------------------------------------------------------------------|----------------------------------------------------------------------------------------------------|----------------------------------------------------------------------------------------|----------------------------------------------------------------------------|----------------------------------------------------------------------------------------------------|-----------------------------------------------------------------|----------------------------------------------------------------------------------------------------|----------------------------------------------------------------------------------------------------|
| 2                                                                                                    | ~                                                                                                    |                                                                                        | S 🙆 🔕                                                                      | D 10 10   7 %                                                                                                    | a a   🛒                                                         | 2 0                                                                                                 |                                                                                                    |
| . 🧟   😢 🚺                                                                                                    |                                                                                                    |                                                                                        |                                                                            |                                                                                                    |                                                                 |                                                                                                    |                                                                                                    |
| Installed Compor                                                                                                    | Add-On Inst<br>nents Uninstalla                                                                                                    | allatic                                                                                | on Tool :<br>onents                                                        | Uninstallable Add-O                                                                                                    | ns                                                              |                                                                                                    |                                                                                                    |
| 88 🔊 🧟                                                                                                    | , Stack XM                                                                                                    | L file                                                                                 | ]                                                                          |                                                                                                    |                                                                 |                                                                                                    |                                                                                                    |
| Add-On                                                                                                    | Release                                                                                                    | Level                                                                                  | Note                                                                       | Description                                                                                                    |                                                                 |                                                                                                    |                                                                                                    |
| GBX01HR                                                                                                    | 600                                                                                                    | 0019                                                                                   | 2180598                                                                    | FIORI X1 HCM                                                                                                    |                                                                 |                                                                                                    |                                                                                                    |
| ITG                                                                                                    | 805                                                                                                    | 0019                                                                                   | 1883223                                                                    | Itego Generic Framew                                                                                                    | /ork                                                            |                                                                                                    |                                                                                                    |
| SRA004                                                                                                    | 600                                                                                                    | 0011                                                                                   | 2131183                                                                    | Create Travel Request                                                                                                    | t OData Integra                                                 | tion                                                                                                |                                                                                                    |
| UIAPFI70                                                                                                    | 800                                                                                                    | 0003                                                                                   | 2408541                                                                    | UI SFIN                                                                                                    |                                                                 |                                                                                                    |                                                                                                    |
| UIBAS001                                                                                                    | 600                                                                                                    | 0003                                                                                   | 2256000                                                                    | UI for Basis Application                                                                                                    | ns 6.0                                                          |                                                                                                    |                                                                                                    |
| UIHR002                                                                                                    | 100                                                                                                    | 0015                                                                                   | 2408541                                                                    | UI for ERP Human Cap                                                                                                    | oital Manageme                                                  | nt 10                                                                                               |                                                                                                    |
| - Choose [STA                                                                                                    | RT] to start the o                                                                                                    | uninstallat                                                                            | ion                                                                        |                                                                                                    | 🗶 Ca                                                            | ncel                                                                                                |                                                                                                    |
| Start Options                                                                                                    |                                                                                                    |                                                                                        |                                                                            |                                                                                                    |                                                                 |                                                                                                    | IS1 (2)                                                                                                    |
| Start Options<br>u want to uninstal                                                                                                    | I the following softv                                                                                                    | vare comp                                                                              | onents.                                                                    |                                                                                                    |                                                                 |                                                                                                    | IS1 (2)                                                                                                    |
| <sup>r</sup> Start Options<br>ou want to uninstal<br>u <b>dd-On</b><br>TG                                                                                                    | i the following softw<br>Type<br>Uninstalia                                                                                                    | vare comp<br>tion                                                                      | onents.<br>Not<br>188                                                      | e<br>3223                                                                                                    |                                                                 |                                                                                                    | IS1 (2)                                                                                                    |
| Start Options<br>u want to uninstal<br>dd-On<br>G<br>is can cause data<br>refully. Each note<br>lect the required s<br>toose "Continue"<br>lected start optic                                                                                                    | I the following softw<br>Type<br>Uninstalla<br>to be lost. Before y<br>contains explanato<br>start options.<br>' to confirm that y<br>ns.                                                                                          | vare comp<br>tion<br>vou start th<br>ry informa<br>ou have r                           | onents.<br>Not<br>188<br>ie uninstallati<br>tion and any :<br>ead the note | e<br>3223<br>on, open the URL of the as<br>steps you need to perform<br>s and that you want to st                                                                                                    | sociated SAP No<br>before or after th<br>art the uninstall      | ote and read<br>e uninstallat<br>ation with t                                                       | IS1 (2)<br>l it<br>tion.                                                                                                    |
| Start Options<br>u want to uninstal<br>dd-On<br>G<br>is can cause data<br>refully. Each note<br>elect the required s<br>noose "Continue"<br>lected start optic                                                                                                    | I the following softw<br>Type<br>Uninstalla<br>to be lost. Before 1;<br>contains explanato<br>start options.<br>' to confirm that y<br>ns.                                                                                         | vare comp<br>tion<br>rou start th<br>ry informa<br>ou have r                           | onents.<br>Not<br>183<br>ie uninstallati<br>tion and any :<br>ead the note | e<br>3223<br>on, open the URL of the as<br>steps you need to perform<br>s and that you want to st                                                                                                    | sociated SAP No<br>before or after th<br>art the uninstall      | ote and read<br>e uninstallat<br>ation with t                                                       | IS1 (2)<br>lit<br>lion.<br>the                                                                                                    |
| Start Options<br>u want to uninstal<br>dd-On<br>G<br>is can cause data<br>is can cause data<br>is con cause data<br>is con cause data<br>is con con con con con con con con con con                                                                                                    | I the following softw<br>Type<br>Uninstalla<br>to be lost. Before 1<br>contains explanato<br>start options.<br>' to confirm that y<br>ns.<br>' to confirm that y<br>ns.                                                            | rare comp<br>tion<br>rou start th<br>ry informa<br>ou have r                           | onents.<br>Not<br>188<br>ie uninstallati<br>tion and any :<br>ead the note | e<br>3223<br>on, open the URL of the as<br>steps you need to perform<br>s and that you want to st<br>Planned Start<br>No Start After                                                                                                    | sociated SAP No<br>before or after th<br>art the uninstall      | e uninstallat<br>ation with t                                                                       | IS1 (2)                                                                                                    |
| Start Options<br>u want to uninstal<br>dd-On<br>G<br>is can cause data<br>is can cause data<br>is can cause data<br>is can cause data<br>is can cause data<br>is can cause data<br>is conse "Continue"<br>lected start optic<br>dected start optic<br>dected start optic                                                                                                    | I the following softw<br>Type<br>Uninstalla<br>to be lost. Before ju<br>start options.<br>' to confirm that y<br>ns.<br>tions<br>Continue<br>Continue                                                                              | vare comp<br>tion<br>rou start th<br>ry informa<br>ou have r<br>ialog                  | onents.<br>Not<br>188<br>le uninstallati<br>tion and any :<br>ead the note | e<br>3223<br>on, open the URL of the as<br>steps you need to perform<br>s and that you want to st<br>v Planned Start<br>No Start After<br>Planned Start                                                                                           | sociated SAP No<br>before or after th<br>art the uninstall      | e uninstallat<br>ation with t                                                                       | I51 (2)<br>lit<br>liton.<br>the                                                                                                    |
| Start Options<br>u want to uninstal<br>dd-On<br>G<br>is can cause data<br>refully. Each note<br>lect the required s<br>oose "Continue"<br>lected start optic<br>lected start optic<br>lected start optic<br>lecks<br>eparation                                                                                                    | I the following softw<br>Type<br>Uninstalla<br>to be lost. Before y<br>contains explanato<br>start options.<br>' to confirm that y<br>ns.<br>tions<br>(Start in d<br>Continue                                                      | vare comp<br>tion<br>vou start th<br>y informa<br>ou have r<br>alog                    | onents.<br>Not<br>183<br>ie uninstallati<br>tion and any :<br>ead the note | e<br>3223<br>on, open the URL of the as<br>steps you need to perform<br>s and that you want to st<br>s and that you want to st<br>V Planned Start<br>No Start After<br>V Planned Start<br>No Start After                                          | sociated SAP No<br>before or after th<br>art the uninstall      | ote and read<br>ation with t                                                                        | I51 (2)<br>lit<br>liton.<br>the                                                                                                    |
| Start Options<br>u want to uninstal<br>dd-On<br>G<br>is can cause data<br>is can cause data<br>is can | I the following softw<br>Type<br>Uninstalla<br>to be lost. Before 1;<br>contains explanato<br>start options.<br>' to confirm that y<br>ns.<br>tions<br>(Continue<br>Continue                                                       | vare comp<br>tion<br>rou start th<br>y informa<br>ou have r<br>in dialog<br>in dialog  | onents.<br>Not<br>188<br>ie uninstallati<br>tion and any :<br>ead the note | e<br>3223<br>on, open the URL of the as<br>steps you need to perform<br>s and that you want to st<br>Planned Start<br>No Start After<br>Planned Start<br>No Start After<br>Planned Start                                                          | sociated SAP No<br>before or after th<br>art the uninstall      | e and read<br>e uninstallat<br>ation with t<br>© 0<br>© 0<br>© 0<br>© 0<br>© 0                      | IS1 (2)<br>It<br>it<br>it<br>it<br>it<br>it<br>it<br>it<br>it<br>it<br>it<br>it<br>it<br>it                                                                                                    |
| Start Options<br>u want to uninstal<br>dd-On<br>G<br>is can cause data<br>refully. Each note<br>lect the required s<br>noose "Continue"<br>lected start op<br>lected start op<br>lecks<br>eparation                                                                                                    | I the following softw<br>Type<br>Uninstalia<br>to be lost. Before y<br>contains explanato<br>start options.<br>tio confirm that y<br>ons.<br>tions<br>Continue<br>Continue                                                         | vare comp<br>tion<br>vou start It<br>vy informa<br>ou have r<br>in dialog<br>in dialog | onents.<br>Not<br>188<br>te uninstallati<br>tion and any :<br>ead the note | e<br>3223<br>on, open the URL of the as<br>steps you need to perform<br>s and that you want to st<br>V Planned Start<br>No Start After<br>V Planned Start<br>No Start After<br>V Planned Start<br>No Start After<br>Value Start<br>No Start After | sociated SAP No<br>before or after th<br>art the uninstall<br>E | e uninstaliat<br>ation with t<br>© 0<br>© 0<br>© 0<br>© 0<br>© 0<br>© 0<br>© 0<br>© 0<br>© 0<br>© 0 | 151 (2)<br>151 (2)<br>161 (2)<br>161 |
| Start Options<br>u want to uninstal<br>dd-On<br>G<br>is can cause data<br>is can cause data<br>is can                                                                                                    | I the following softw<br>Type<br>Uninstalla<br>to be lost. Before 1;<br>contains explanato<br>start options.<br>' to confirm that y<br>ns.<br>tions<br>(Continue<br>Continue<br>(Continue)                                         | vare comp<br>tion<br>rou start th<br>y informa<br>alog<br>in dalog<br>in dalog         | onents.<br>Not<br>188<br>ie uninstallati<br>tion and any :<br>ead the note | e<br>3223<br>on, open the URL of the as<br>steps you need to perform<br>s and that you want to st<br>Planned Start<br>No Start After<br>Planned Start<br>No Start After<br>No Start After<br>No Start After                                       | sociated SAP No<br>before or after th<br>art the uninstall      | e uninstallat<br>ation with t<br>© 0<br>© 0<br>© 0<br>© 0<br>© 0<br>© 0<br>© 0<br>© 0<br>© 0        | IS1 (2)<br>lit<br>liton.<br>the<br>0:00:00<br>0:00:00<br>0:00:00<br>0:00:00<br>0:00:00                                                                                                    |
| Start Options<br>u want to uninstal<br>dd-On<br>G<br>iis can cause data<br>refully. Each note<br>lected start optic<br>elected start optic<br>eparation<br>port<br>*                                                                                                    | I the following softw<br>Type<br>Uninstalla<br>to be lost. Before y<br>contains explanato<br>start options.<br>' to confirm that y<br>ns.<br>tions<br>P Start in d<br>P Continue<br>Continue                                       | vare comp<br>tion<br>vou start th<br>vinforma<br>ou have r<br>in dialog<br>in dialog   | onents.<br>Not<br>188<br>ee uninstallati<br>tion and any :<br>ead the note | e<br>3223<br>on, open the URL of the as<br>sleps you need to perform<br>s and that you want to st<br>No Start After<br>Planned Start<br>No Start After<br>Planned Start<br>No Start After<br>No Start After<br>No Start After                     | Sociated SAP No<br>before or after th<br>art the uninstall      | e uninstallat<br>ation with 1<br>© 0<br>© 0<br>© 0<br>© 0<br>© 0<br>© 0<br>© 0                      | 151 (2)<br>lit<br>lion.<br>the<br>0:00:0<br>0:00:0<br>0:00:0<br>0:00:0<br>0:00:0                                                                                                    |
| Start Options<br>u want to uninstal<br>dd-On<br>G<br>is can cause data<br>is can cause data<br>is can                                                                                                    | I the following softw<br>Type<br>Uninstalla<br>to be lost. Before y<br>contains explanato<br>start options.<br>' to confirm that y<br>ns.<br>' to confirm that y<br>ns.<br>' to confirm that y<br>continue<br>Continue<br>Continue | vare comp<br>tion<br>vou start th<br>vinforma<br>ou have r<br>in dialog<br>in dialog   | onents.<br>Not<br>188<br>ee uninstallati<br>tion and any :<br>ead the note | e<br>3223<br>on, open the URL of the as<br>sleps you need to perform<br>s and that you want to st<br>No Start After<br>Planned Start<br>No Start After<br>Planned Start<br>No Start After<br>No Start After<br>No Start After                     | Sociated SAP No<br>before or after th<br>art the uninstall      | e uninstallat<br>ation with t<br>© 0<br>© 0<br>© 0<br>© 0<br>© 0<br>© 0                             | 151 (2)<br>lit<br>lion.<br>the                                                                                                    |
| Start Options<br>u want to uninstal<br>dd-On<br>G<br>is can cause data<br>is can cause data<br>is can cause data<br>is can cause data<br>is can cause data<br>is can cause data<br>note<br>dected start option<br>ecks<br>aparation<br>port<br>I X                                                                                                    | I the following softw<br>Type<br>Uninstalla<br>to be lost. Eefore y<br>contains explanato<br>start options.<br>' to confirm that y<br>ns.<br>' to confirm that y<br>ns.<br>' to confirm that y<br>continue<br>Continue<br>Continue | vare comp<br>tion<br>vou start th<br>y informa<br>ou have r<br>in dialog<br>in dialog  | onents.<br>Not<br>188<br>ee uninstallati<br>tion and any :<br>ead the note | e<br>3223<br>on, open the URL of the as<br>sleps you need to perform<br>s and that you want to st<br>No Start After<br>Planned Start<br>No Start After<br>Planned Start<br>No Start After<br>No Start After<br>No Start After                     | Sociated SAP No<br>before or after th<br>art the uninstall<br>E | e uninstallat<br>ation with t<br>© 0<br>© 0<br>© 0<br>© 0<br>© 0<br>© 0                             | 151 (2)<br>Iit<br>Iion.<br>Ithe<br>0:00:0<br>0:00:0<br>0:00:0<br>0:00:0                                                                                                    |

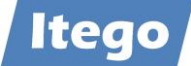

| Add-On Installation Tele                   | ool - Version 7.55/0081                                          |                       |            |                |                        |
|--------------------------------------------|------------------------------------------------------------------|-----------------------|------------|----------------|------------------------|
| nstallation Package Edit                   | t Goto Extras Utilitie                                           | es Environment Systen | n Help     |                |                        |
| <b>@</b>                                   |                                                                  |                       | a 16 a     |                | 3                      |
|                                            |                                                                  |                       |            |                | <i>u</i>               |
| 3 8 10 1                                   |                                                                  |                       |            |                |                        |
| Unir                                       | nstallation of Add-                                              | On ITG rel.805 : Imp  | orted que  | ue             |                        |
| Uninstallation queue                       | Software Components                                              |                       |            |                |                        |
|                                            |                                                                  |                       |            |                |                        |
|                                            | Imported                                                         | uninstallation queue  |            |                |                        |
| OCS Package                                | Package type                                                     | Software Compo        | Release    | Short descript |                        |
| SAPK805IS1INITG                            | Uninstallation                                                   | ITG                   | 805        | Uninstallation |                        |
|                                            |                                                                  |                       |            |                |                        |
|                                            |                                                                  |                       |            |                |                        |
|                                            |                                                                  |                       |            |                |                        |
|                                            |                                                                  |                       |            |                |                        |
|                                            |                                                                  |                       |            |                |                        |
|                                            | _                                                                |                       |            |                |                        |
| - Choose [LOGS] to<br>- Choose [FINISH] tr | display the import logs<br>o finish the uninstallation<br>Finish | Logs Sc               | reen 2 / 2 | X Cancel       |                        |
| he uninstallation of the .                 | Add-On was successfully                                          | executed              |            |                | IS1 (2) 000 - is1r3 IN |
| <ul> <li>System: Status</li> </ul>         |                                                                  |                       |            |                |                        |
| Jsage data                                 |                                                                  |                       |            |                |                        |
| -1.                                        |                                                                  |                       |            |                |                        |
| Installed Software                         | e .                                                              |                       |            | 2              |                        |

Installed Software Component Versions Installed Product Versions

| S 🖻       | 7 (1) ( | 6 76     | 🕒 🖷 -                |                                          |
|-----------|---------|----------|----------------------|------------------------------------------|
| Component | Release | SP-Level | Support Package      | Short Description of Component           |
| INSURANCE | 805     | 0003     | SAPK-80503ININSURANC | SAP Insurance                            |
| IS-OIL    | 805     | 0003     | SAPK-80503INISOIL    | IS-OIL                                   |
| IS-PRA    | 805     | 0003     | SAPK-80503INISPRA    | SAP IS-PRA                               |
| IS-PS-CA  | 805     | 0003     | SAPK-80503INISPSCA   | IS-PUBLIC SECTOR CONTRACT ACCOUNTING     |
| IS-UT     | 805     | 0003     | SAPK-80503INISUT     | SAP Utilities/Telecommunication          |
| S4COREOP  | 105     | 0003     | SAPK-10503INS4COREOP | S/4HANA, On-Premise only parts           |
| S4DEPREC  | 105     | 0002     | SAPK-10502INS4DEPREC | S/4HANA, deprecation parts               |
| GBX01HR   | 600     | 0019     | SAPK-60019INGBX01HR  | FIORI X1 HCM                             |
| GBX01HR5  | 605     | 0019     | SAPK-60519INGBX01HR5 | FIORI X1 HCM                             |
| SRA004    | 600     | 0011     | SAPK-60011INSRA004   | Create Travel Request OData Integration  |
| UIAPFI70  | 800     | 0003     | SAPK-80003INUIAPFI70 | UI SFIN                                  |
| UIHR002   | 100     | 0015     | SAPK-10015INUIHR002  | UI for ERP Human Capital Management 100  |
| UIMDG001  | 200     | 0011     | SAPK-20011INUIMDG001 | UI for MDG                               |
| UIS4HOP1  | 600     | 0003     | SAPK-60003INUIS4HOP1 | UI for S/4HANA On Premise                |
| ST-A/PI   | 01U_731 | 0002     | SAPKITABC1           | Servicetools for SAP Basis 731 and highe |
|           |         |          | ·                    |                                          |

V

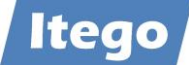

#### Uninstall Check via TADIR

## Select all RDM objects with software components ITG, ITU, ITO and ITR.

| 🗲 General Table Display |                   |                  |                          |                    |          |                   | —  |
|-------------------------|-------------------|------------------|--------------------------|--------------------|----------|-------------------|----|
| Table Display Edit Goto | Extras System     | Help             |                          |                    |          |                   |    |
|                         |                   | 666 8            | 06.05 <b>( 1 1 1 3 3</b> |                    | 2        |                   |    |
| Background Numbe        | er of Entries 🛛 📳 | 🖡 📑 📑 All E      | Entries 🔍 🔍 📥 🖒          | 🥒 🕶 🔺              | @   ♀    | View Maintenanc   | e  |
| Table                   | TADIR             |                  | Directory of Re          | epository Objec    | ts       |                   |    |
| Text table              |                   |                  | No texts                 |                    |          |                   |    |
| Layout                  |                   |                  |                          |                    |          |                   |    |
| Maximum no. of hits     | 500               |                  | Maintain ont             | trioc              |          |                   |    |
|                         |                   | → Multiple Sele  | ction by Field           |                    |          |                   |    |
| Get Field               |                   | Field: COM       | PONENT Softw.            | Comp.              |          |                   |    |
|                         |                   |                  |                          | 0011.01            |          |                   |    |
| Fld name                | O., Fr.Value      |                  | Mult                     | iple Entry         |          |                   | _  |
| Program ID              | ٠                 | Fr. Value        |                          | To Value           |          |                   |    |
| Object Type             | ٠                 | ITR              |                          | ~                  |          |                   |    |
| Object Name             | ٠                 | ITO              |                          |                    |          |                   |    |
| Request/Task            | ٠                 | 🚯 ITG            |                          |                    |          |                   |    |
| Original System         | ٠                 | 🚯 ITU            |                          |                    |          |                   |    |
| Pers.Responsib.         | ٠                 | N.               |                          |                    |          |                   |    |
| Repair Flag             | ٠                 | ٠                |                          |                    |          |                   |    |
| Package                 | ٠                 | ٠.               |                          |                    |          |                   |    |
| Generation Flag         | ٠                 | 🚸 I              |                          |                    |          |                   |    |
| Editable                | ٠                 |                  |                          |                    |          |                   |    |
| Internal Use            | <b>*</b>          | Number of Colori |                          |                    |          |                   |    |
| Original Lang.          | <b>*</b>          | Number of Select | 4                        |                    |          |                   |    |
| Version number          | <b>*</b>          | 🖌 🎸 🕒 New En     | itries 📃 📄 All Entries   | Multiple Selection | n 🗣 🛱    | ×                 |    |
| Check exception         | <b>*</b>          |                  |                          |                    | _        | FARMOULEUR        |    |
| Deployment Target       | 🔮 🖡               |                  |                          |                    |          | OBJSTABLTY        |    |
| Softw. Comp.            | ITR               |                  |                          |                    |          | COMPONENT         |    |
| SAP Release             | <u> </u>          |                  |                          | <del></del>        | <u> </u> | CRELEASE          |    |
| Object Deleted          | <b>V</b>          |                  |                          |                    | <u> </u> | DELFLAG           |    |
|                         | ]                 |                  |                          |                    |          |                   |    |
|                         |                   |                  |                          |                    |          |                   |    |
|                         |                   |                  |                          |                    |          |                   |    |
|                         |                   |                  |                          |                    |          |                   |    |
|                         |                   |                  |                          |                    |          |                   |    |
|                         |                   |                  |                          |                    |          |                   |    |
| r                       |                   |                  |                          |                    |          |                   |    |
|                         |                   |                  |                          |                    |          |                   |    |
| 1                       |                   |                  |                          |                    |          |                   |    |
|                         |                   |                  |                          |                    | IS1      | (2) 000 🔻 is1r3 I | NS |

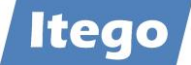

# This TADIR check shows, that all RDM objects (more than 4,500) with software components ITG, ITR, ITO and ITR have been removed successfully – no values found.

| <ul> <li>General Table Display</li> </ul> |                       |                             |              |        | -                   |
|-------------------------------------------|-----------------------|-----------------------------|--------------|--------|---------------------|
| Table Display Edit Got                    | o Extras System H     | łelp                        |              |        |                     |
|                                           |                       | 🙆 🚷   🗅 🗑 🔀   🏖 🕰 🕰         | 1 😹 🖉        | 0      |                     |
| Background Number                         | er of Entries 🛛 📑 📑 [ | 🗟 📴 🛃 All Entries 🔍 🔍 🛔 🖄 🧳 | / 🗕 🔺        | @   ♣  | View Maintenance    |
| Table                                     | TADIR                 | ✓                           | ository Obje | cts    |                     |
| Text table                                |                       | No texts                    |              |        |                     |
| Layout                                    |                       |                             |              |        |                     |
| Maximum no. of hits                       | 500                   | 🗌 Maintain entrie           | es           |        |                     |
|                                           |                       |                             |              |        |                     |
| Get Field                                 |                       |                             |              |        |                     |
|                                           |                       | Selection Criteria          | 1            |        |                     |
| Fld name                                  | O., Fr.Value          | To value                    | More         | Output | Technical name      |
| Program ID                                | ٠                     |                             | -            |        | PGMID               |
| Object Type                               | ٠                     |                             | <b>_</b>     |        | OBJECT              |
| Object Name                               | ٠                     |                             | <b></b>      |        | OBJ_NAME            |
| Request/Task                              | ٠                     |                             | <b>-</b>     |        | KORRNUM             |
| Original System                           | ٠                     |                             | <b>_</b>     |        | SRCSYSTEM           |
| Pers.Responsib.                           | ٠                     |                             | <b>_</b>     |        | AUTHOR              |
| Repair Flag                               | ٠                     |                             | -            |        | SRCDEP              |
| Package                                   | ٠                     |                             | -            |        | DEVCLASS            |
| Generation Flag                           | ٠                     |                             | <b>-</b>     |        | GENFLAG             |
| Editable                                  | ٠                     |                             | <b>-</b>     |        | EDTFLAG             |
| Internal Use                              | ٠                     | 1                           | <b>_</b>     |        | CPROJECT            |
| Original Lang.                            | ٠                     |                             | -            |        | MASTERLANG          |
| Version number                            | ٠                     |                             | -            |        | VERSID              |
| Check exception                           | ٠                     |                             | -            |        | PAKNOCHECK          |
| Deployment Target                         | (*)                   |                             | 4            |        | OBJSTABLTY          |
| Softw. Comp.                              | 🍄 ITR                 |                             | <u></u>      |        | COMPONENT           |
| SAP Release                               | <b>*</b>              |                             | \$           |        | CRELEASE            |
| Object Deleted                            | <b>*</b>              |                             | -            |        | DELFLAG             |
| Translate                                 | <b>*</b>              |                             |              |        | TRANSLTTXT          |
| Created On                                | <b>*</b>              |                             | <b>_</b>     |        | CREATED_ON          |
|                                           |                       |                             |              |        |                     |
| E: No values found                        |                       |                             |              | IS1    | (2) 000 - is1r3 INS |
|                                           |                       |                             |              | 101    |                     |